## LAPORAN PENGABDIAN MASYARAKAT

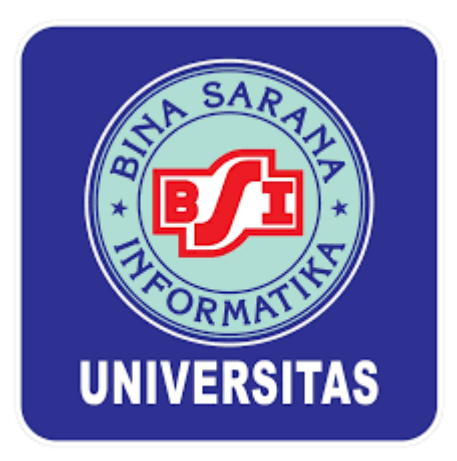

## Pelatihan Pembuatan Blog dengan Menggunakan Wordpress pada PT. Jaya Persada Indonesia

Oleh:

Dwi Andini Putri, M. Kom (201308381) Siti Nurwahyuni, M. Kom (201703068) Kusmayanti Solecha, M. Kom (201209704) Jefi, M. Kom (201504123) Muhammad Ikhsan Eka Wardana (17191295) Ivan Li Aji (17191296)

TEKNOLOGI INFORMASI FAKULTAS TEKNIK DAN INFORMATIKA UNIVERSITAS BINA SARANA INFORMATIKA AGUSTUS 2021

### HALAMAN PENGESAHAN

| : | Pelatihan Pembuatan Blog dengan Menggunakan Wordpress<br>pada PT. Jaya Persada Indonesia |
|---|------------------------------------------------------------------------------------------|
| : | Pt. Jaya Persada Indonesia                                                               |
|   |                                                                                          |
| : | Dwi Andini Putri M.Kom                                                                   |
| : | Perempuan                                                                                |
| : | 201308381                                                                                |
| : | Lektor                                                                                   |
| : | Teknologi Informasi (S1)                                                                 |
| : | dwi.dwd@bsi.ac.id                                                                        |
| : | 5                                                                                        |
| : | Siti Nurwahyuni M. Kom                                                                   |
|   | Jefi M.Kom                                                                               |
|   | Kusmayanti Solecha M.Kom                                                                 |
| : | 2 Orang                                                                                  |
| : | Rp.3.300.000,-                                                                           |
|   |                                                                                          |

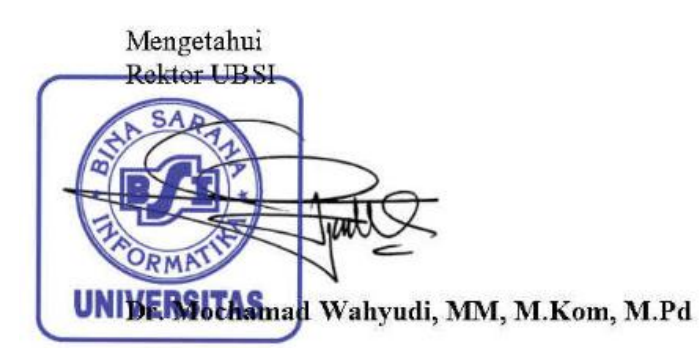

Jakarta, 19 Agustus 2021

Ketua Pelaksana

Dwi Andini Putri M.Kom

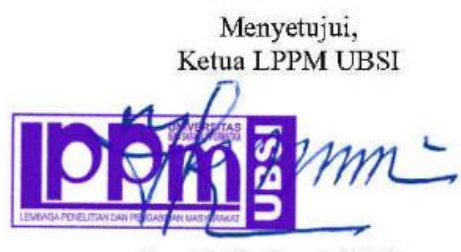

Taufik Baidawi, M.Kom

### **DAFTAR ISI**

| i   |
|-----|
| ii  |
| iii |
| iv  |
| 1   |
| 3   |
| 4   |
| 4   |
| 6   |
| 7   |
| 7   |
| 8   |
|     |

#### RINGKASAN

Penggunaan teknologi informasi menjadi salah satu investasi yang banyak dipilih oleh perusahaan. PT Jaya Persada Indonesia merupakan perusahaan yang bergerak di bidang perantara property yang sedang berkembang dan menitik beratkan area bisnis pada bidang Developer Property, Keagenan Properti (JPI Propertindo) serta area bisnis lainnya, seperti konsultan IT. Pengabdian Masyarakat perlu dilaksanakan sebagai salah satu kewajiban Tridharma setiap Perguruan Tinggi. Perlunya diadakan pengabdian masyarakat adalah agar dapat menyeimbangkan kemampuan sumber daya manusia dengan perkembangan teknologi yang semakin hari kian pesat dan tidak terkendali, untuk itu Universttas Bina Sarana Informatika juga turut melaksakan Pengabdian Masyarakat dengan mendatangi tempat-tempat yang membutuhkan pengajaran dalam berbagai bidang ilmu pengetahuan. JPI incubator menjadi sasaran Universitas Bina Sarana Informatika Fakultas Tehnik dan Informatika Program Studi Teknologi Informasi dalam Pengabdian Masyarakat Periode Genap tahun 2021, Dengan banyaknya agen yang dimiliki oleh PT. JPI saat ini, dinilai masih belum dapat meningkatkan daya jual yang cukup signifikan. Hal tersebut dikarenakan kemampuan marketing dan promosi setiap agen berbeda-beda. karena sesuai dengan bidang ilmu yang ada di Informatika Fakultas Tehnik dan Informatika Program Studi Teknologi Informasi dapat membantu JPI incubator dalam menyelesaikan permasalahan terkait digital marketing yang ingin ditingkatkan dengan mengadakan Pelatihan Pembuatan Blog dengan Menggunakan Wordpress. Target luaran yang akan dicapai berupa jurnal ilmiah, artikel di media masa dan cetak serta bertambahnya kemampuan para agen.

#### I. PENDAHULUAN

Banyak perusahaan yang semakin memikirkan pentingnya kunci sukses dalam memenangkan persaingan dunia bisnis, sangat bergantung pada kemampuan perusahaan untuk mendapatkan informasi yang berguna secara cepat dan tepat yang bertumpu pada nominal investasi [1]. Penggunaan teknologi informasi menjadi salah satu investasi yang banyak dipilih oleh perusahaan. PT Jaya Persada Indonesia merupakan perusahaan yang bergerak di bidang perantara property yang sedang berkembang dan menitik beratkan area bisnis pada bidang Developer Property, Keagenan Properti (JPI Propertindo) serta area bisnis lainnya, seperti konsultan IT.

#### I.1 Analisis Situasi

PT. Jaya Persada Indonesia berdiri sejak tahun 2014 dan bergerak dalam bidang usaha perantara property dengan jumlah agen sekitar 5400 orang. Pendiri dari PT.Jaya Persada Indonesia atau dikenal dengan JPI adalah bapak Asrul Alamsyah selaku komisaris utama, kemudian bapak Hamsasmi sebagai direktur utama dan bapak Rudi Hartanto sebagai manager marketing. JPI memiliki 3 pilar motivasi yaitu Rekrut, *Listing*, dan *Selling*.

Dengan banyaknya agen yang dimiliki oleh PT JPI saat ini, dinilai masih belum dapat meningkatkan daya jual yang cukup signifikan. Hal tersebut dikarenakan kemampuan marketing dan promosi setiap agen berbeda-beda. banyaknya aplikasi dan sistem yang saat ini telah dibuat dan bahkan dikembangkan oleh para programer serta melihat kebutuhan perusahaan yang membutuhkan aplikasi dalam bentuk website atau desktop [2]. Untuk itu Pada tanggal 6 bulan Januari tahun 2020 manajer marketing dan beberapa staff membuat terobosan usulan yakni membentuk divisi pengembangan agen dengan nama JPI Incubator yang memiliki posisi strategis untuk meningkatkan kemampuan digitalisasi marketing, dibawah koordinasi divisi HRD, Marketing dan IT. Keberadaan media sosial menjadi sarana bagi konsumen yang dapat digunakan untuk menyebarkan informasi baik berupa teks, gambar, audio, dan video dengan banyak pihak baik antar perusahaan kepada konsumen atau konsumen pada perusahan[3]. Definisi digital marketing menurut American Marketing Association (AMA) adalah aktivitas, institusi, dan proses yang difasilitasi oleh teknologi digital dalam menciptakan, mengomunikasikan, dan menyampaikan nilai-nilai kepada konsumen dan pihak yang berkepentingan lainnya[4]. Digital marketing didefinisikan juga sebagai kegiatan pemasaran yang menggunakan media berbasis internet [5].

Saat ini penanggung jawab JPI incubator merangkap manajer marketing yaitu Rudi Hartanto, di bantu oleh Endang Wahyudi S.Kom Mkom sebagai wakil dan beberapa staf mencoba menyelesaikan permasalahan yang dihadapi oleh JPI incubator dengan mengadakan pelatihan-pelatihan yang bekerjasama dengan beberapa instansi yang memang berkompeten dibidangnya, salahsatunya adalah perguruan tinggi yang memiliki fakultas-fakultas dengan bidang ilmu yang dapat membantu dalam menyelesaikan permasalahan yang dihadapi oleh JPI incubator.

Pengabdian Masyarakat perlu dilaksanakan sebagai salah satu kewajiban Tridharma setiap Perguruan Tinggi. Perlunya diadakan pengabdian masyarakat adalah agar dapat menyeimbangkan kemampuan sumber daya manusia dengan perkembangan teknologi yang semakin hari kian pesat dan tidak terkendali, untuk itu Universitas Bina Sarana Informatika juga turut melaksakan Pengabdian Masyarakat dengan mendatangi tempat-tempat yang membutuhkan pengajaran dalam berbagai bidang ilmu pengetahuan.

JPI incubator menjadi sasaran Universitas Bina Sarana Informatika Fakultas Tehnik dan Informatika Program Studi Teknologi Informasi dalam Pengabdian Masyarakat Periode Genap tahun 2021, karena sesuai dengan bidang ilmu yang ada di Informatika Fakultas Tehnik dan Informatika Program Studi Teknologi Informasi dapat membantu JPI incubator dalam menyelesaikan permasalahan terkait digital marketing yang ingin ditingkatkan dengan mengadakan Pelatihan Pembuatan Blog dengan Menggunakan Wordpress.

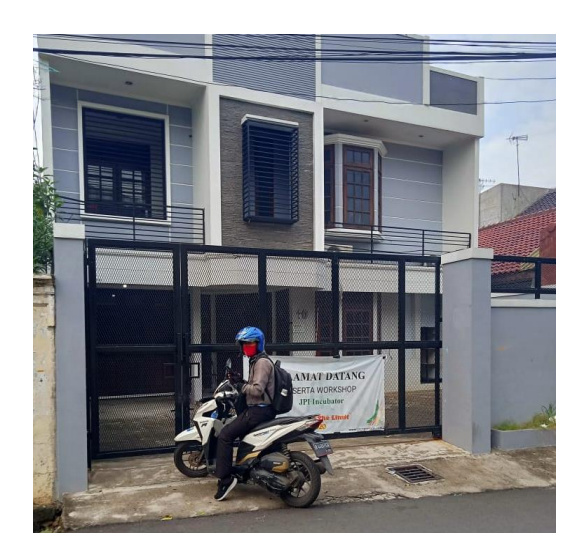

Gambar 1. Halaman depan Kantor PT. Jaya Persada Indonesia Incubator

### I.2 Peta Lokasi Mitra

JPI Incubator saat ini berlokasi di Jalan Mampang Prapatan XV no 10 Jakarta Selatan, jarak lokasi Mitra Pengabdian dengan kampus Universitas Bina Sarana Informatika  $\pm$  12 Km

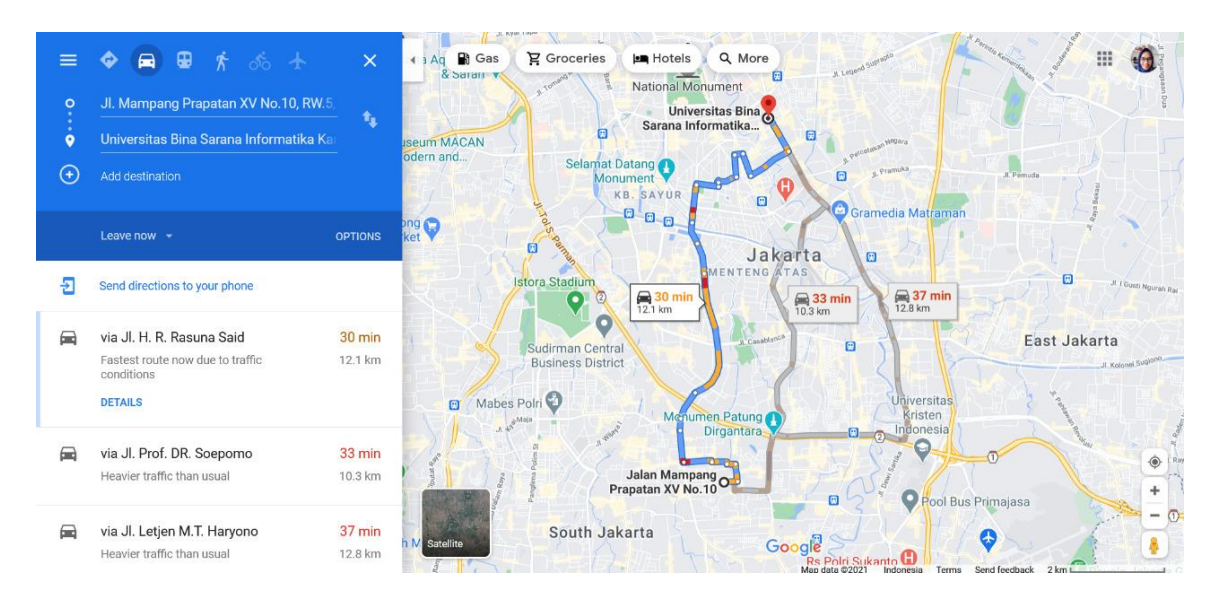

Gambar 2. Peta jarak lokasi Kantor PT. Jaya Persada Indonesia Incubator dengan kampus Universitas Bina Sarana Informatika

### I.3 Permasalahan Mitra

Permasalahan-permasalahan yang dihadapi oleh JPI Incubator adalah:

- a. Terjadi peralihan tren pemasaran dari konvensional (offline) ke digital (online).
- b. Kemampuan para agen dalam bidang digital marketing masih sangat kurang, dikarenakan pengetahuan yang masih sangat terbatas.
- c. Perlunya media pemasaran yang menarik dan mudah untuk diakses secara cepat, tepat akurat dan tidak membutuhkan biaya yang besar.
- d. Untuk itu dibutuhkan sebuah media seperti blog yang dapat dikelola dengan mudah, dan terhubung dengan internet.

#### II. METODE PELAKSANAAN

Adapun bentuk kegiatan adalah pelatihan dengan Media Zoom dikarenakan saat ini sedang dalam masa pandemic Covid-19 dimana setiap kegiatan tidak diperkenankan untuk membuat kerumunan lebih dari 5 orang dan menjaga jarak antar orang 1 meter dengan lainnya (Social Distancing).

Pengabdian Masyarakat ini akan dilaksanakan pada :

Hari: SabtuTanggal: 3 April 2021Waktu: 09.00 - 15.00Tempat: Kantor PT. Jaya Persada Indonesia (Peserta)Alamat: Jalan Mampang Prapatan XV no 10 Jakarta SelatanPeserta: 24 Orang

Adapun rincian pelaksanaan sebagai berikut:

| No | Kegiatan    | Tanggal      | Keterangan                      |
|----|-------------|--------------|---------------------------------|
| 1  | Persiapan   | 2 April 2021 | Persiapan Pengabdian Masyarakat |
| 2  | Pelaksanaan | 3 April 2021 | Pelatihan Pengabdian Masyarakat |
| 3  | Penutup     | 4 April 2021 | Pembuatan Laporan Kegiatan      |

Susunan Kepanitian Pengabdian Pada Masyarakat :

| Penanggung Jawab | : | Dr. Mochamad Wahyudi, M.M, M.Kom, M.Pd    |
|------------------|---|-------------------------------------------|
| Ketua Pelaksana  | : | Dwi Andini Putri, M.Kom                   |
| Tutor            | : | Siti Nurwahyuni, M.Kom                    |
| Anggota          | : | 1. Kusmayanti Solecha, M. Kom             |
|                  |   | 2. Jefi, M. Kom                           |
|                  |   | 3. Muhammad Ikhsan Eka Wardana (17191295) |
|                  |   | 4. Ivan Li Aji (17191296)                 |

#### III. LUARAN YANG DICAPAI (OUTPUT)

Berikut ini adalah capaian dan target luaran, yaitu press release kegiatan yang dipublikasikan dalam media massa. Berikut adalah link publikasi kegiatan:

https://lppm.bsi.ac.id/news/2021/04/04/pelatihan-pembuatan-blog-dengan-menggunakanwordpress-pada-pt-jaya-persada-indonesia/

### IV. MANFAAT YANG DIPEROLEH (OUTCOME)

Setelah pelaksanaan pelatihan pembuatan blog, para agen dapat membuat blog sendiri untuk memasarkan produk properti yang dijual, blog yang dibuat dapat dikelola agar sesuai dengan kebutuhan informasi para pelanggan terkait produk tersebut. Pelatihan pembuatan blog ini juga diharapkan dapat menjangkau lingkup pemasaran lebih luas lagi sehingga setiap agen bisa memperoleh keuntungan yang lebih maksimal. Dengan adanya pelatihan digital marketing dengan media blog, diharapkan para agen juga mampu meningkatkan kemampuan dalam melakukan pemasaran dan menyampaian informasi kepada konsumen. Untuk itu kampus Universitas Bina Sarana Informatika dari Prodi Teknik Informasi Kampus Kota Jakarta

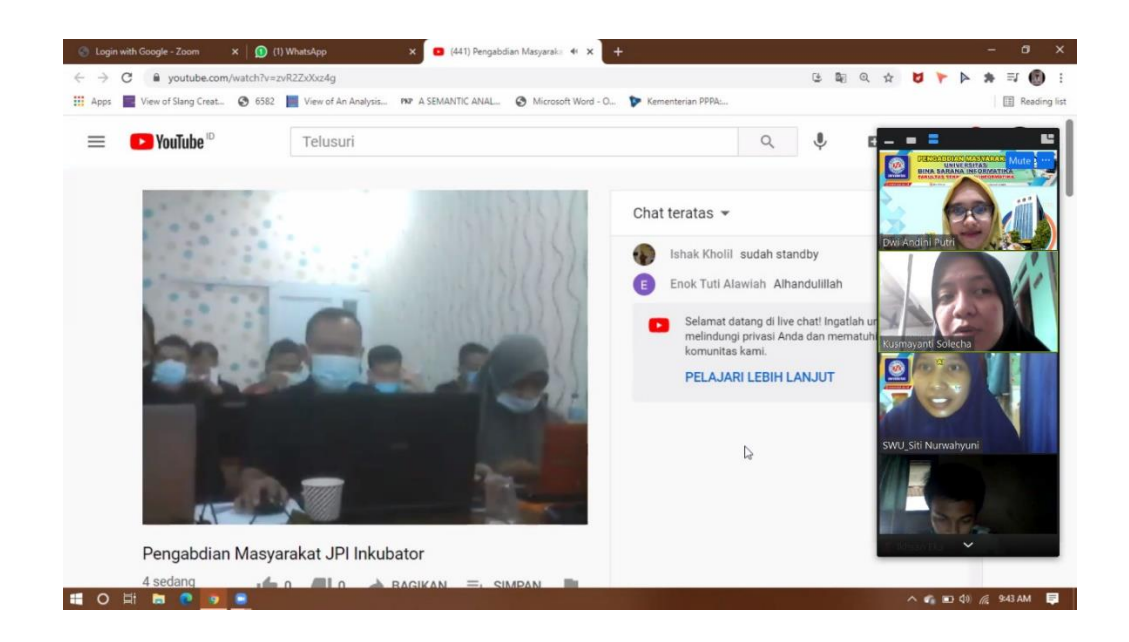

Gambar 1. Peserta dijelaskan materi pembuatan blog yang akan diberikan

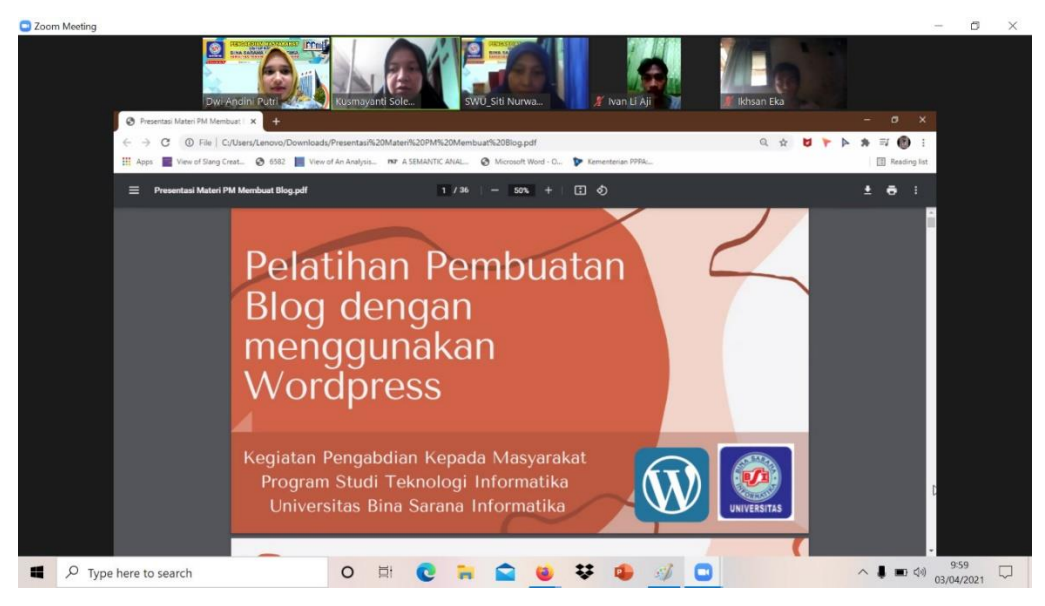

Gambar 2. Tutor menjelaskan materi pembuatan blog

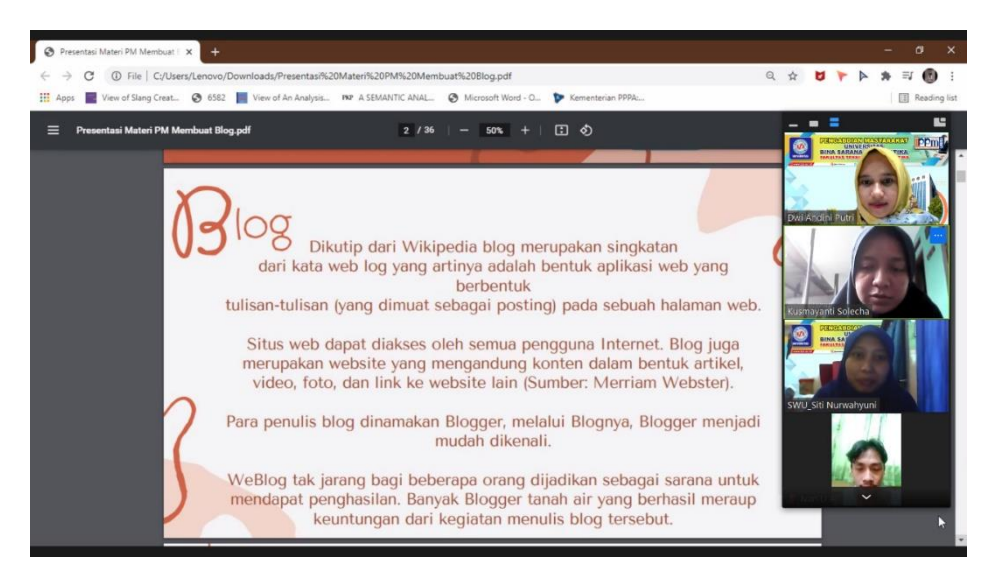

Gambar 3. Tutor menjelaskan materi pembuatan blog

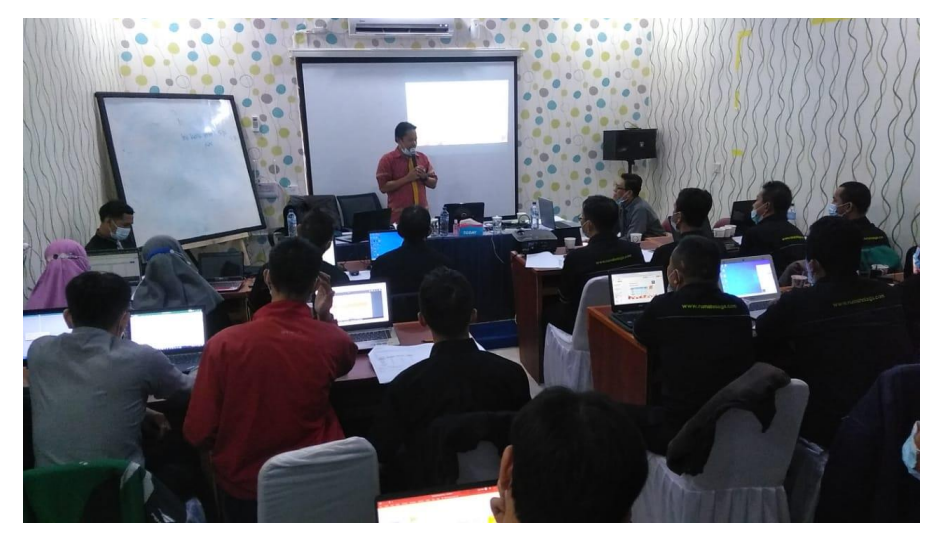

Gambar 4. Peserta memperatikan penjelasan Tutor

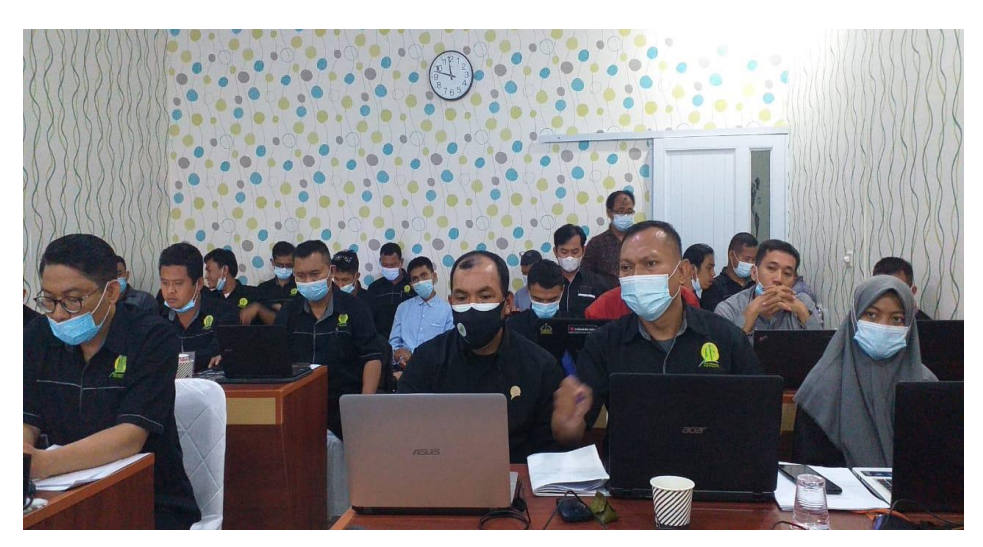

Gambar 5. Evaluasi materi pembuatan blog

## V. REALISASI BIAYA

Justifikasi anggaran disusun secara rinci.

|                                                                                        | HONOR                                                                                                    |                                                                     |                                                                                                    |                                                                     |                                            |  |
|----------------------------------------------------------------------------------------|----------------------------------------------------------------------------------------------------|---------------------------------------------------------------------|----------------------------------------------------------------------------------------------------|---------------------------------------------------------------------|--------------------------------------------|--|
| No                                                                                     | Item Honor Kegiatan                                                                                                    | Volume                                                              | Satuan                                                                                                    | Honor (Rp)                                                          | Total (Rp)                                 |  |
| 1                                                                                      | Insentif Tutor                                                                                                    | 2                                                                   | 150.000                                                                                                    | 300.000                                                             |                                            |  |
|                                                                                        | Total H                                                                                                    | Ionor                                                               |                                                                                                    |                                                                     | 300.000                                    |  |
|                                                                                        | BEI                                                                                                    | LANJA BAI                                                           | HAN                                                                                                    |                                                                     |                                            |  |
| No                                                                                     | Item Bahan                                                                                                    | Volume                                                              | Satuan                                                                                                    | Honor (Rp)                                                          | Total (Rp)                                 |  |
| 1                                                                                      | Pembelian tinta cartridge                                                                                                    | 3                                                                   | 150.000                                                                                                    | 450.000                                                             |                                            |  |
| 2                                                                                      | Pembelian kertas 1 rim                                                                                                    | 1                                                                   | 40.000                                                                                                    | 40.000                                                              |                                            |  |
| 3                                                                                      | Memperbanyak materi pelatihan                                                                                                    | 25                                                                  | 15.000                                                                                                    | 375.000                                                             |                                            |  |
| 4                                                                                      | Cetak modul pelatihan                                                                                                    | 1                                                                   | 50.000                                                                                                    | 50.000                                                              |                                            |  |
| 5                                                                                      | Sewa Laptop untuk pelatihan                                                                                                    | 25                                                                  | 45.000                                                                                                    | 1.125.000                                                           |                                            |  |
| 6                                                                                      | Sewa LCD Proyektor                                                                                                    | 1                                                                   | 300.000                                                                                                    | 300.000                                                             |                                            |  |
| Total Belanja Bahan   2.3                                                              |                                                                                                    |                                                                     |                                                                                                    |                                                                     |                                            |  |
|                                                                                        | BELANJA BAR                                                                                                    | ANG NON                                                             | OPERASI                                                                                                    | ONAL                                                                |                                            |  |
| No                                                                                     | Itom Dahan                                                                                                    | <b>X</b> 7 1                                                        |                                                                                                    |                                                                     |                                            |  |
| INU                                                                                    | item Danan                                                                                                    | Volume                                                              | Satuan                                                                                                    | Honor (Rp)                                                          | Total (Rp)                                 |  |
| 1                                                                                      | Membeli snack peserta                                                                                                    | 25                                                                  | <b>Satuan</b><br>15.000                                                                                        | Honor ( <b>R</b> p)<br>375.000                                      | Total (Rp)                                 |  |
| 1<br>2                                                                                 | Membeli snack peserta<br>Membeli snack panitia                                                                                                    | 25<br>3                                                             | Satuan           15.000           15.000                                                                       | Honor (Rp)<br>375.000<br>45.000                                     | Total (Rp)                                 |  |
| 1<br>2<br>3                                                                            | Membeli snack peserta<br>Membeli snack panitia<br>Souvenir peserta                                                                                              | 25<br>3<br>25                                                       | Satuan           15.000           15.000           20.000                                                      | Honor (Rp)           375.000           45.000           500.000     | Total (Rp)                                 |  |
| 10<br>1<br>2<br>3                                                                      | Membeli snack peserta<br>Membeli snack panitia<br>Souvenir peserta<br>Total Belanja Baran                                                                       | 25<br>3<br>25<br>g Non Opera                                        | Satuan           15.000           15.000           20.000           asional                                    | Honor (Rp)           375.000           45.000           500.000     | Total (Rp)<br>920.000                      |  |
| 1<br>2<br>3<br>BIA                                                                     | Membeli snack peserta<br>Membeli snack panitia<br>Souvenir peserta<br>Total Belanja Baran<br>YA PERJALANAN                                                      | 25<br>3<br>25<br>g Non Opera                                        | Satuan           15.000           15.000           20.000           asional                                    | Honor (Rp)<br>375.000<br>45.000<br>500.000                          | Total (Rp)<br>920.000                      |  |
| 1<br>2<br>3<br>BIA <sup>*</sup><br>No                                                  | Membeli snack peserta<br>Membeli snack panitia<br>Souvenir peserta<br>Total Belanja Baran<br>YA PERJALANAN<br>Item Bahan                                        | Volume<br>25<br>3<br>25<br>g Non Opera<br>Volume                    | Satuan           15.000           15.000           20.000           asional                                    | Honor (Rp)<br>375.000<br>45.000<br>500.000<br>Honor (Rp)            | <b>Total (Rp)</b><br>920.000<br>Total (Rp) |  |
| I         1           2         3           BIA <sup>T</sup> No           1         1  | Membeli snack peserta<br>Membeli snack panitia<br>Souvenir peserta<br>Total Belanja Baran<br>YA PERJALANAN<br>Item Bahan<br>Biaya sewa kendaraan                | Volume<br>25<br>3<br>25<br>g Non Opera<br>Volume<br>2               | Satuan           15.000           15.000           20.000           asional           Satuan           150.000 | Honor (Rp)<br>375.000<br>45.000<br>500.000<br>Honor (Rp)<br>300.000 | <b>Total (Rp)</b><br>920.000<br>Total (Rp) |  |
| No         1           2         3           BIA <sup>*</sup> No           1         1 | Membeli snack peserta<br>Membeli snack panitia<br>Souvenir peserta<br>Total Belanja Baran<br>YA PERJALANAN<br>Item Bahan<br>Biaya sewa kendaraan<br>Total Biaya | Volume<br>25<br>3<br>25<br>g Non Opera<br>Volume<br>2<br>Perjalanan | Satuan           15.000           15.000           20.000           asional           Satuan           150.000 | Honor (Rp)<br>375.000<br>45.000<br>500.000<br>Honor (Rp)<br>300.000 | Total (Rp) 920.000 Total (Rp) 300.000      |  |

#### VI. KESIMPULAN DAN SARAN

Pelaksanaan Pelatihan pembuatan blog ini dilakukan via aplikasi zoom, dikarenakan masi dalam masa pandemic covid-19, sedangkan para peserta hadir di kantor JPI dan melaksanakan kegiatan pelatihan dengan sangat antusias. Walaupun pelatihan belum dapat dilaksanakan secara tatap muka langsung, akan tetapi antusias para peserta sangat besar dalam mengikuti pelatihan, sehingga ilmu yang disampaikan diarapkan dapat diterima dan diaplikasikan dengan baik.

#### DAFTAR PUSTAKA

- [1] Miswanto, H. Sulistiani, and Damayanti, "PENERAPAN METODE COST AND BENEFIT ANALYSIS DALAM PENGUKURAN INVESTASI TEKNOLOGI INFORMASI (STUDY KASUS: CV LAUT SELATAN JAYA) The Application of Cost and Benefit Analysis Methods in Measuring Information Technology Investment (Case Study: CV Laut Sel," J. Tekno Kompak, vol. 14, no. 1, pp. 54–61, 2020.
- [2] A. Supriyatna, "Penerapan Usability Testing Untuk Pengukuran," J. Ilm. Teknol. Inf. dan Sains Vol., vol. 8, no. 1, pp. 1–16, 2018.
- [3] Kotler, P. & Kevin, L. K. (2012). Marketing management 13. New Jersey: Pearson Prentice Hall, Inc.
- [4] Kannan, P. K., & Hongshuang, L. (2016). Digital Marketing: A Framework, Review and Research Agenda. International Journal of Research in Marketing .
- [5] Wardhana, A. (2015). Strategi Digital Marketing dan Implikasinya pada Keunggulan Bersaing UKM di Indonesia.

### LAMPIRAN

Lampiran A. Absen Panitia

### ABSENSI PANITIA PENGABDIAN MASYARAKAT UNIVERSITAS BINA SARANA INFORMATIKA

Sabtu, 3 April 2021

| No | Nama Lengkap                | TTD    |
|----|-----------------------------|--------|
| 1  | Dwi Andini Putri, M. Kom    | CA     |
| 2  | Siti Nurwahyuni, M. Ko      | \$07   |
| 3  | Kusmayanti Solecha, M. Kom  | Alle . |
| 4  | Jefi, M. Kom                | Imme   |
| 5  | Muhammad Ikhsan Eka Wardana | Amen   |
| 6  | Ivan Li Aji                 | Brunt  |

## Lampiran B. Absen Peserta

6 R

|           | PT. JPI INCUBATOR   |             |
|-----------|---------------------|-------------|
| NO        | NAMA                | TTD         |
| 01, ET    | Y SUMITRA           | April       |
| 02,00     | ang Marslahiawahr   | Ferty       |
| 03 Sur    | lants               | Ching       |
| OA, M.A   | HSIPHA Budiserlowoh | Sm7.        |
| 05 - Jon  | i Libra             | fal         |
| 06 - SU   | HENDRA              | geing ,     |
| 07 - Pa   | in Gaifilos         | mit         |
| 08 - W    | SAHYUDI             | MAL.        |
| og - Kha  | san AbiQin          | 1 grue,     |
| 10 - TR   | IJANTO              | . ( co      |
| 11 Eu     | daug Han's          | Hud.        |
| 12 - Wa   | hyudin              | life        |
| 12, Ino   | tra                 | lenders the |
| 14 - AV.  | nir M.              | (91)-       |
| 15 - Sa   | MINO                | There       |
| 16 - Mo,  | H RIYADI ROCHMAN,   | you?        |
| 17 - M.   | d SKUR              | te          |
| 18. Er    | yen Zaelani         | AND         |
| 10 1-1-1- | un allah ta         | Al 224      |

9

|     | PT. JPI IN      | CODATOR |
|-----|-----------------|---------|
| NO  | NAMA            | TTD     |
| 21- | MAHSORI         | Page    |
| 22- | Alis Souri      | Co A 3  |
|     | -               | 1       |
| 27  | Stifaus sabilah | 8.      |
| 24- | Pohin           | Rily    |
|     |                 |         |
|     |                 |         |
|     |                 |         |
|     |                 |         |
|     |                 |         |
|     |                 |         |
|     |                 |         |
|     |                 |         |
|     |                 |         |
|     |                 |         |
|     |                 |         |
|     |                 |         |
|     |                 |         |
|     |                 |         |
|     |                 |         |

ABSENSI PESERTA PENGABDIAN MASYARAKAT

=

#### Lampiran C. Surat Keterangan Mitra/Instansi

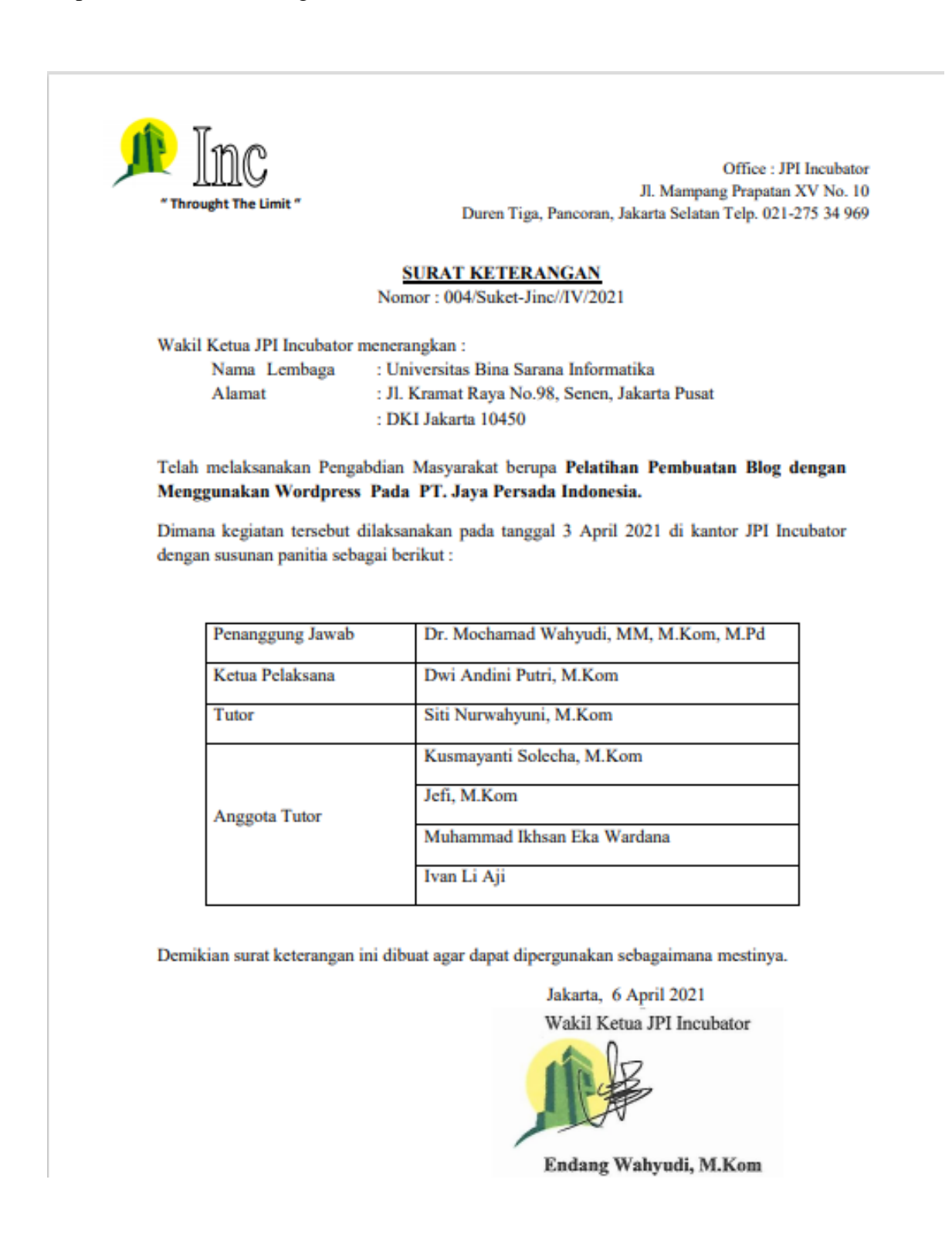

Lampiran D. Luaran PM (jurnal yang sudah terbit/press release yang sudah terbit/dll)

https://lppm.bsi.ac.id/news/2021/04/04/pelatihan-pembuatan-blog-dengan-menggunakanwordpress-pada-pt-jaya-persada-indonesia/

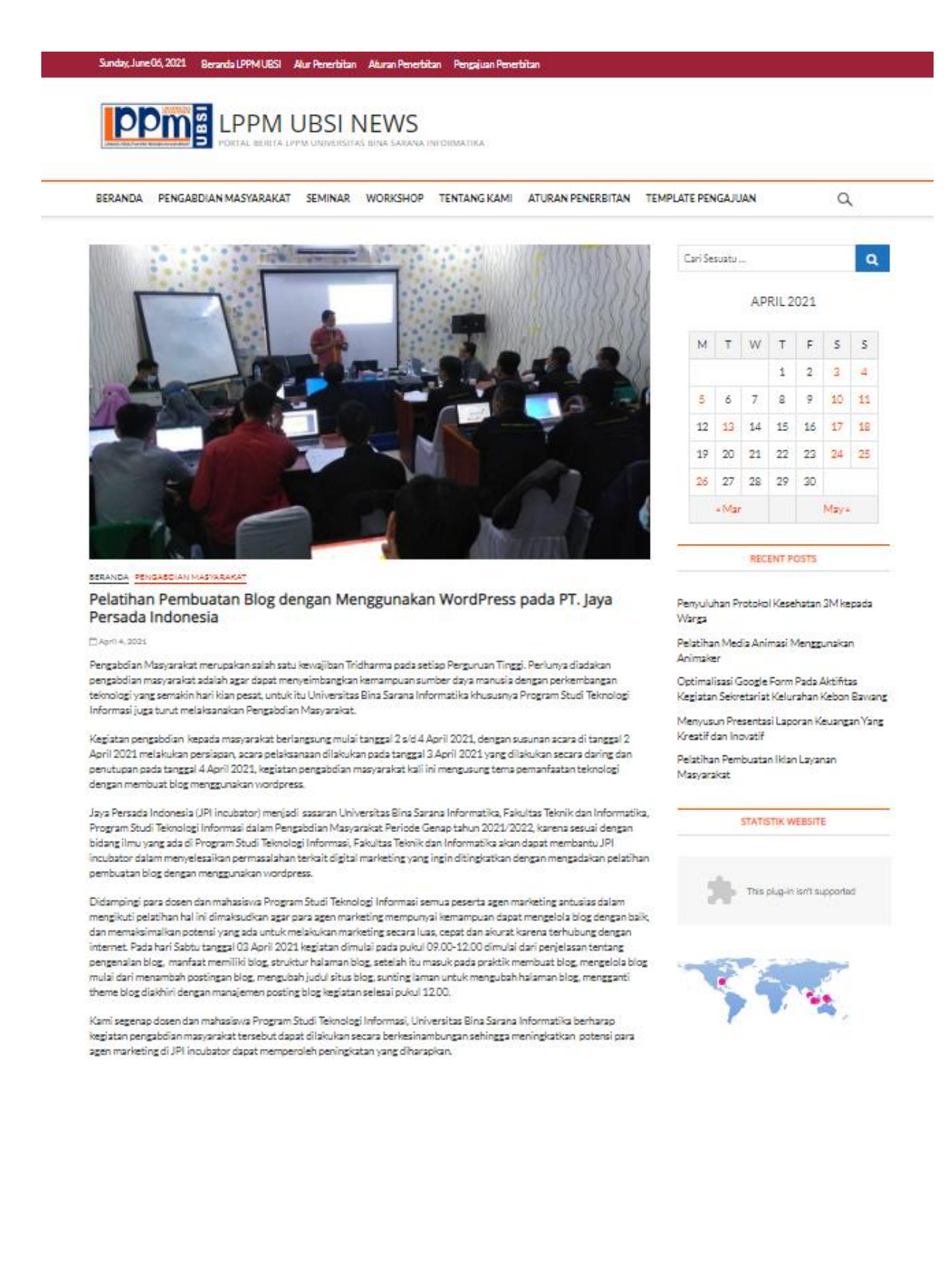

Lampiran E. Dokumentasi Kegiatan Pengabdian Masyarakat Minimal 5 Foto Yang Berbeda dengan Caption.

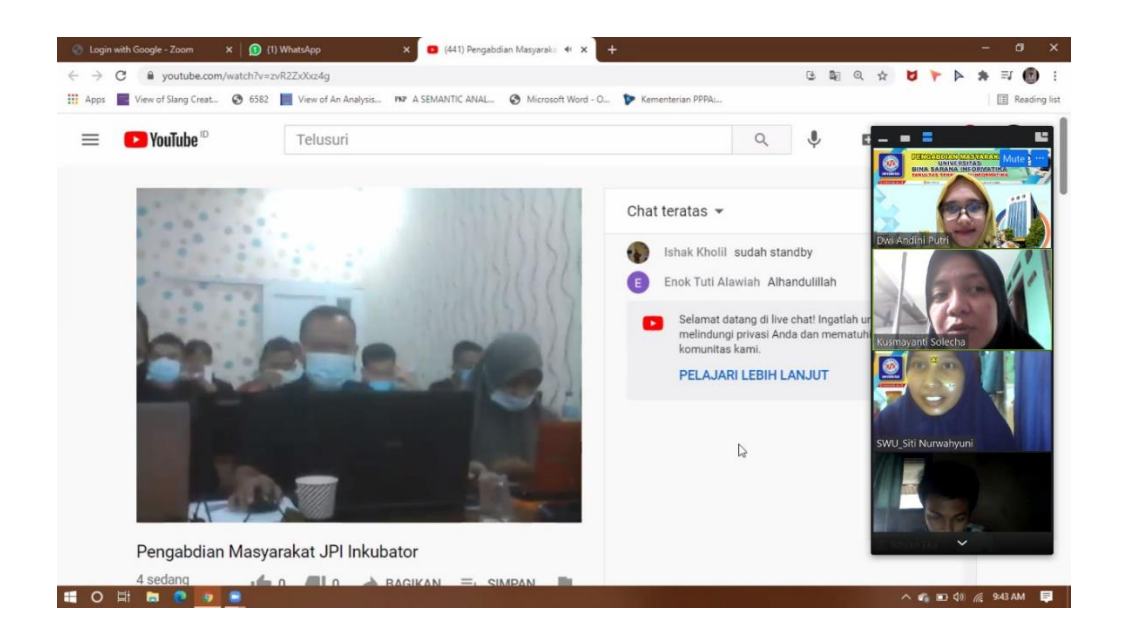

Gambar 1. Peserta dijelaskan materi pembuatan blog yang akan diberikan

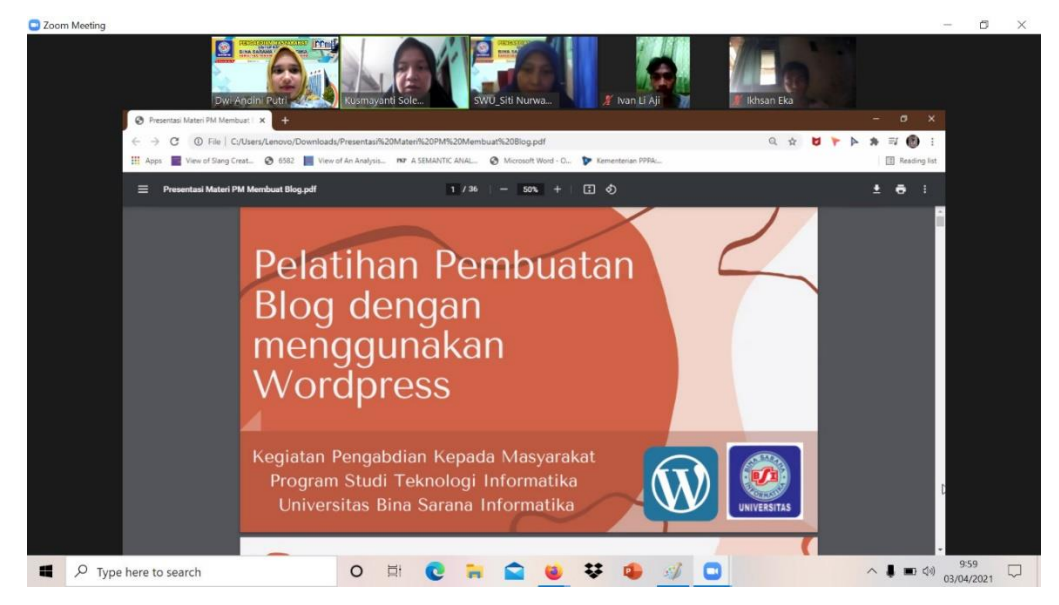

Gambar 2. Tutor menjelaskan materi pembuatan blog

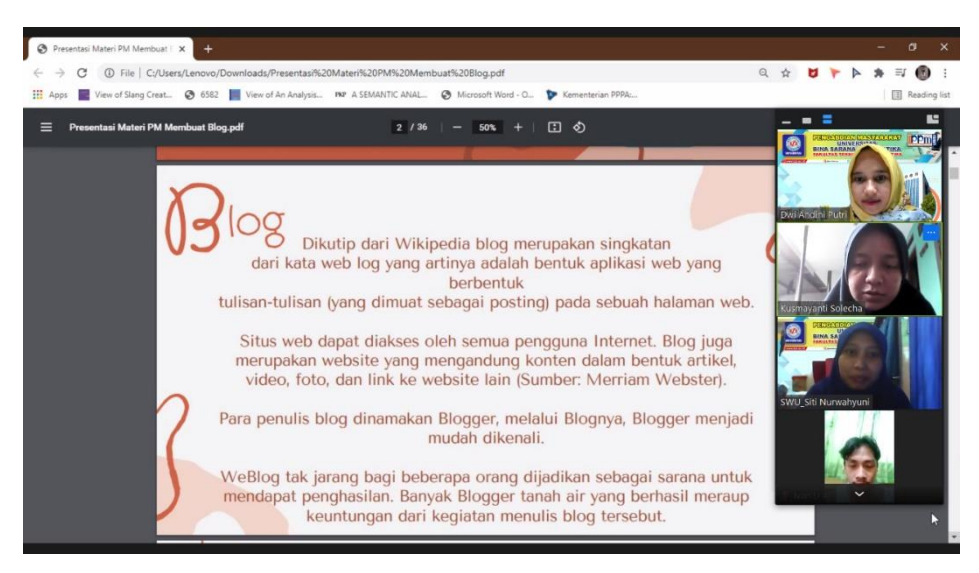

Gambar 3. Tutor menjelaskan materi pembuatan blog

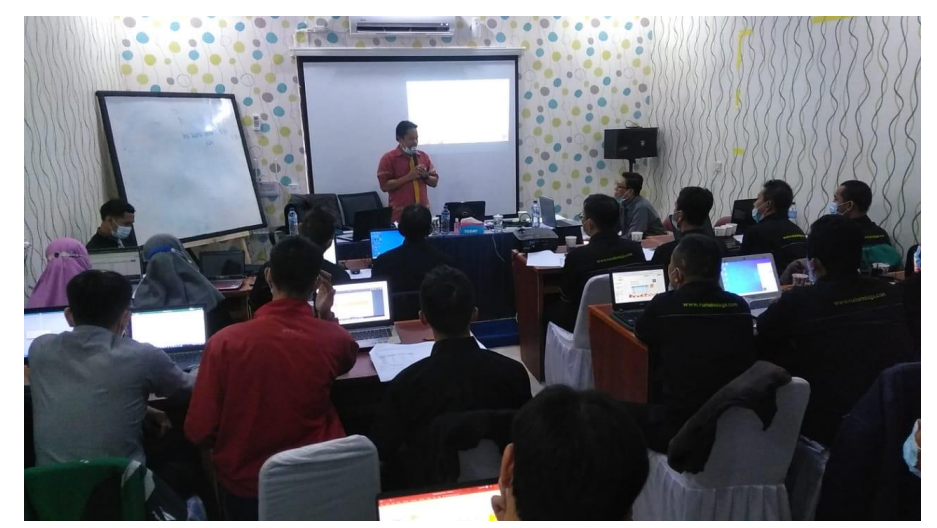

Gambar 4. Peserta memperatikan penjelasan Tutor

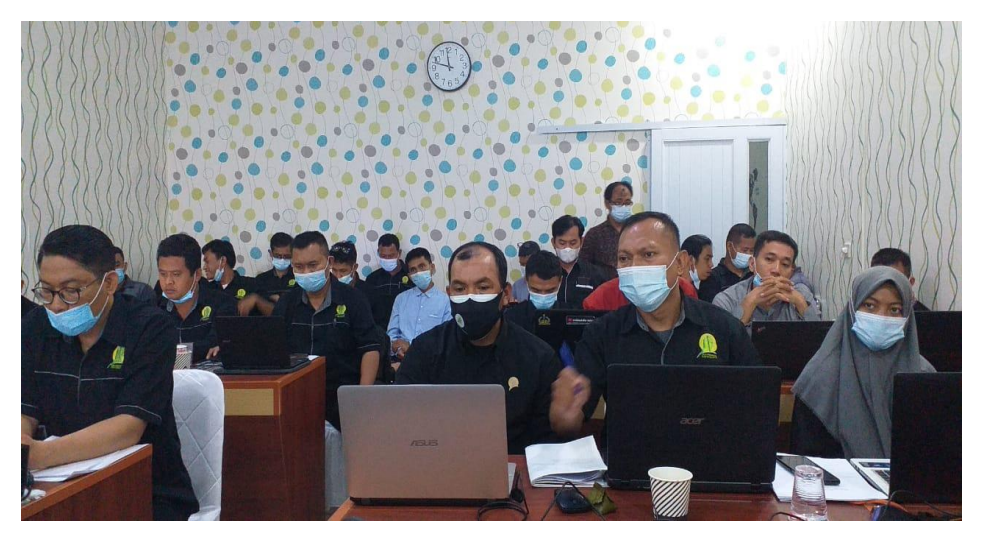

Gambar 5. Evaluasi materi pembuatan blog

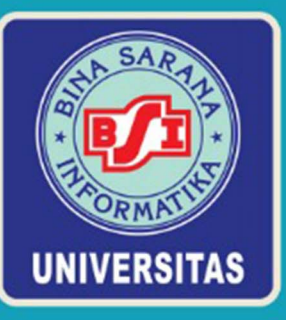

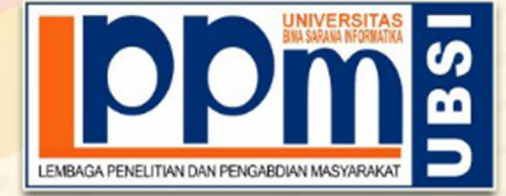

Diberikan Kepada

## <u>Dwi Andini Putri, M.Kom</u>

## Sebagai Ketua Pelaksana

Pengabdian Masyarakat yang diadakan di Pt. Jaya Persada Indonesia dan diselenggarakan oleh Lembaga Penelitian dan Pengabdian Masyarakat UBSI pada tanggal 3 April 2021 dengan materi Pelatihan Pembuatan Blog dengan Menggunakan Wordpress pada PT. Jaya Persada Indonesia.

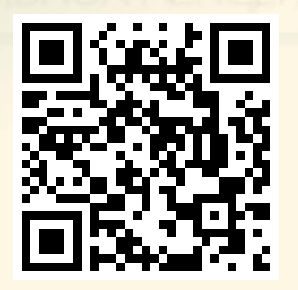

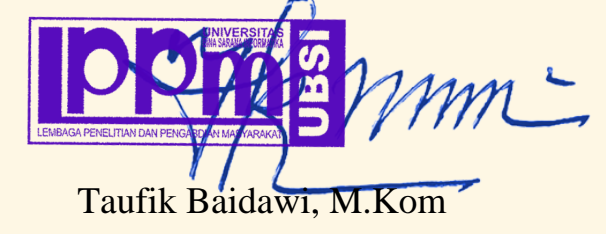

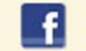

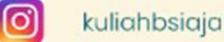

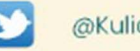

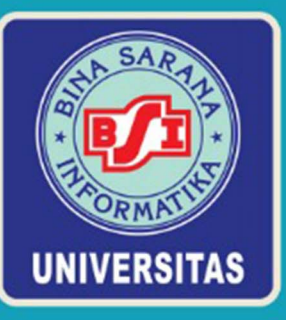

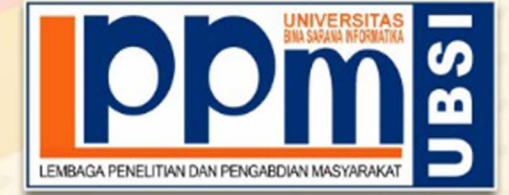

Diberikan Kepada

## <u>Siti Nurwahyuni, M. Kom</u>

Sebagai Tutor

Pengabdian Masyarakat yang diadakan di Pt. Jaya Persada Indonesia dan diselenggarakan oleh Lembaga Penelitian dan Pengabdian Masyarakat UBSI pada tanggal 3 April 2021 dengan materi Pelatihan Pembuatan Blog dengan Menggunakan Wordpress pada PT. Jaya Persada Indonesia.

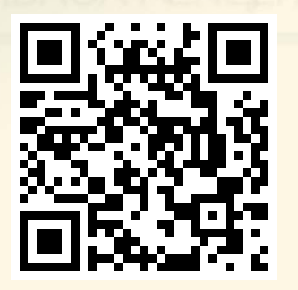

Jakarta,10 April 2021 Ketua LPPM Universitas Bina Sarana Informatika

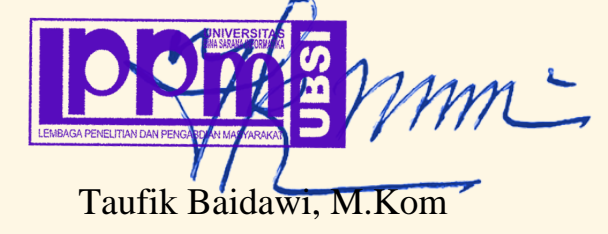

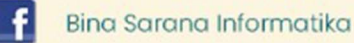

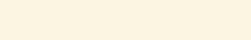

O

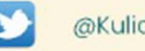

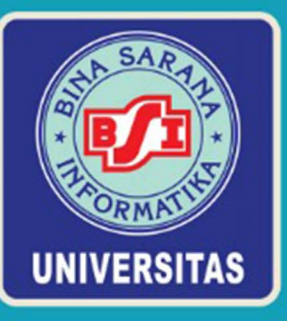

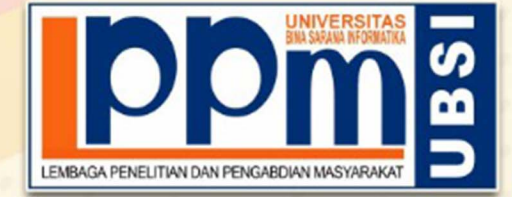

Diberikan Kepada

Jefi, M.Kom

Sebagai Tim Tutor

Pengabdian Masyarakat yang diadakan di Pt. Jaya Persada Indonesia dan diselenggarakan oleh Lembaga Penelitian dan Pengabdian Masyarakat UBSI pada tanggal 3 April 2021 dengan materi Pelatihan Pembuatan Blog dengan Menggunakan Wordpress pada PT. Jaya Persada Indonesia.

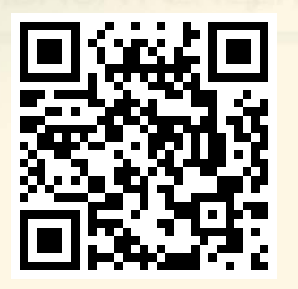

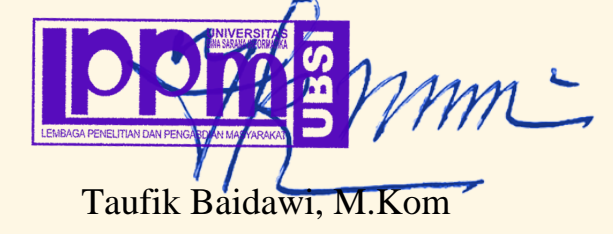

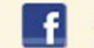

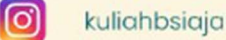

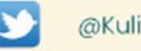

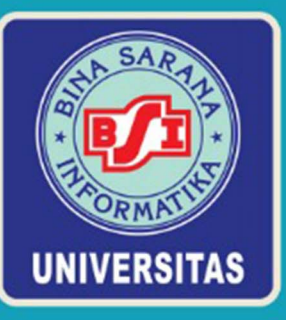

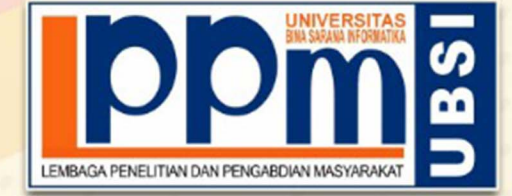

Diberikan Kepada

## <u>Kusmayanti Solecha, M.Kom</u>

Sebagai Tim Tutor

Pengabdian Masyarakat yang diadakan di Pt. Jaya Persada Indonesia dan diselenggarakan oleh Lembaga Penelitian dan Pengabdian Masyarakat UBSI pada tanggal 3 April 2021 dengan materi Pelatihan Pembuatan Blog dengan Menggunakan Wordpress pada PT. Jaya Persada Indonesia.

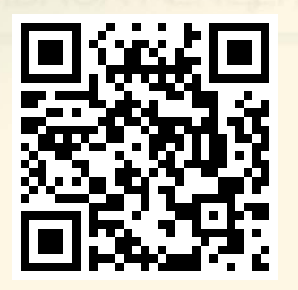

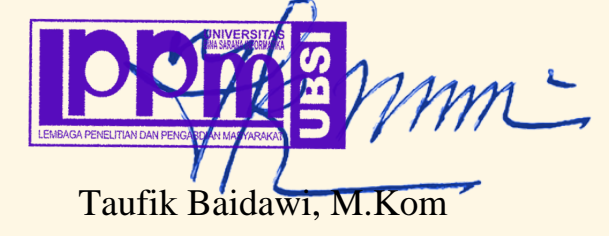

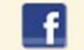

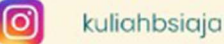

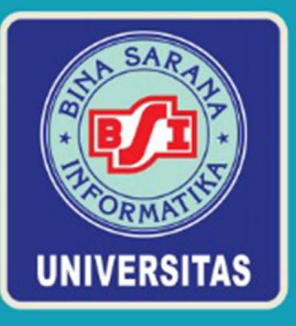

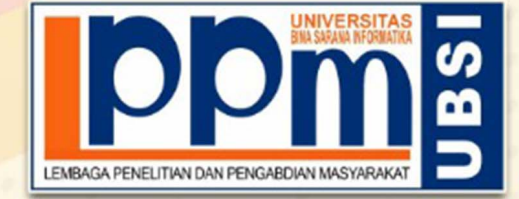

Diberikan Kepada

## Ivan Li Aji

Sebagai Tim Tutor

Pengabdian Masyarakat yang diadakan di Pt. Jaya Persada Indonesia dan diselenggarakan oleh Pusat Penelitian dan Pengabdian Masyarakat UBSI pada tanggal 3 April 2021 dengan materi Pelatihan Pembuatan Blog dengan Menggunakan Wordpress pada PT. Jaya Persada Indonesia.

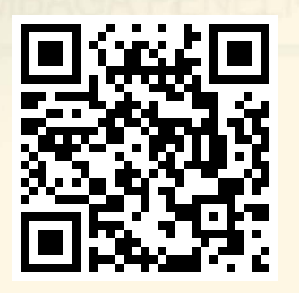

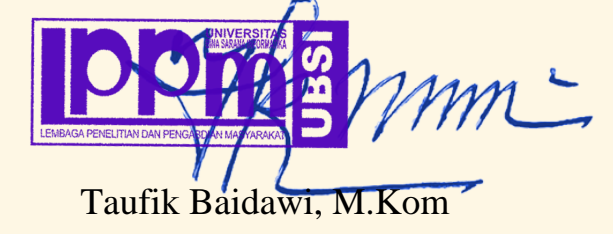

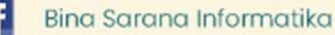

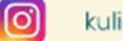

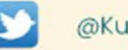

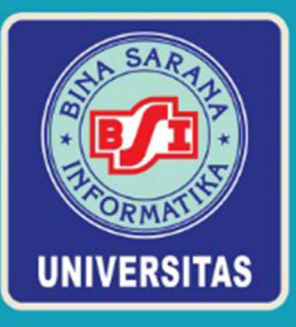

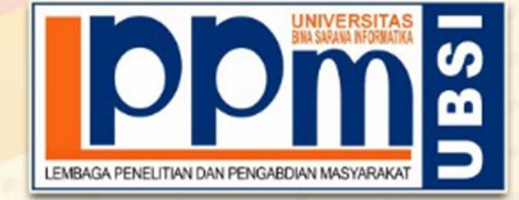

Diberikan Kepada

## Muhammad Ikhsan Eka Wardana

Sebagai Tim Tutor

Pengabdian Masyarakat yang diadakan di Pt. Jaya Persada Indonesia dan diselenggarakan oleh Pusat Penelitian dan Pengabdian Masyarakat UBSI pada tanggal 3 April 2021 dengan materi Pelatihan Pembuatan Blog dengan Menggunakan Wordpress pada PT. Jaya Persada Indonesia.

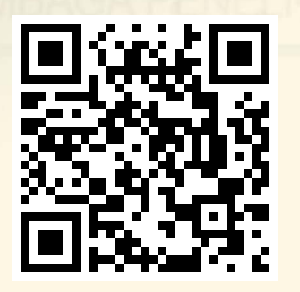

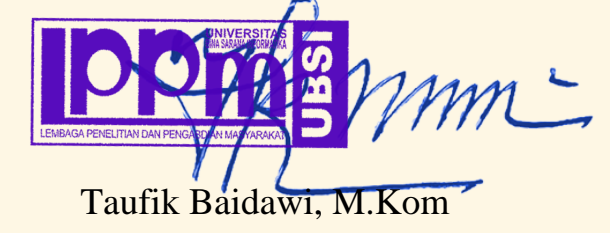

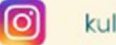

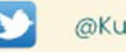

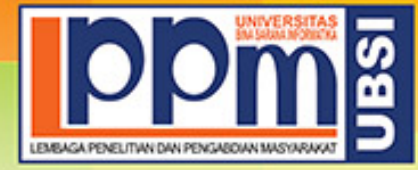

## LEMBAGA PENELITIAN DAN PENGABDIAN MASYARAKAT UNIVERSITAS BINA SARANA INFORMATIKA

Alamat : Jl. Kramat Raya No. 98, Senen, Jakarta Pusat 10450. Telp. (021) 23231170, Fax (021) 21236158, Ext. 704, 705, e-mail: lppm@bsi.ac.id

### SURAT TUGAS No.0007/C.01/LPPM-UBSI/III/2021

Tentang Panitia Pengabdian Masyarakat LPPM UBSI

Lembaga Penelitian dan Pengabdian Masyarakat, dengan ini menugaskan :

| Penanggung Jawab | Dr. Mochamad Wahyudi, MM, M.Kom, M.Pd |
|------------------|---------------------------------------|
| Ketua Pelaksana  | Dwi Andini Putri M.Kom                |
| Anggota          | Siti Nurwahyuni M. Kom                |
|                  | Jefi M.Kom                            |
|                  | Kusmayanti Solecha M.Kom              |
|                  | Ivan Li Aji                           |
|                  | Muhammad Ikhsan Eka Wardana           |

Bertanggung jawab terhadap jalanya acara dari awal s/d akhir sebagai Panitia Pengabdian Masyarakat UBSI berupa Pelatihan Pembuatan Blog dengan Menggunakan Wordpress pada PT. Jaya Persada Indonesia masa penugasan pada:

Tanggal: 3 April 2021Tempat: Jalan Mampang Prapatan Xv No. 10Jalan Mampang Prapatan Xv No. 10

Surat tugas dibuat untuk dipergunakan sebagaimana mestinya. Agar dilaksanakan dengan sebaik-baiknya.

LEMBAGA PENELITIAN DAN PENGABDIAN MASYARAKA

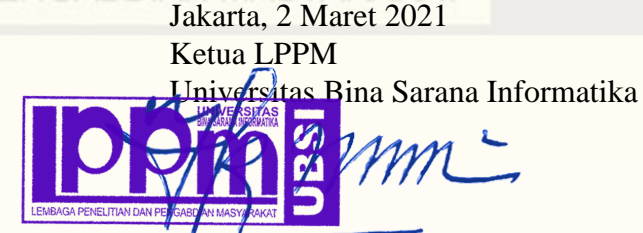

Taufik Baidawi, M.Kom

Tembusan

- Rektor UBSI

- Arsip

- Ybs

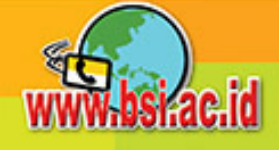

# Pelatihan Pembuatan Blog dengan menggunakan Wordpress

Kegiatan Pengabdian Kepada Masyarakat Program Studi Teknologi Informatika Universitas Bina Sarana Informatika

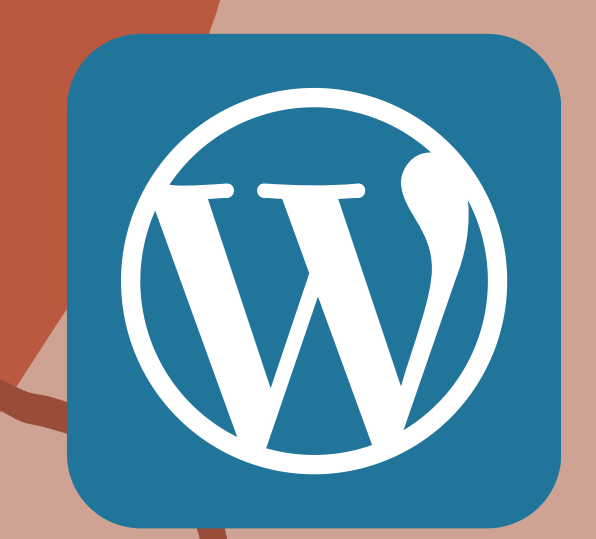

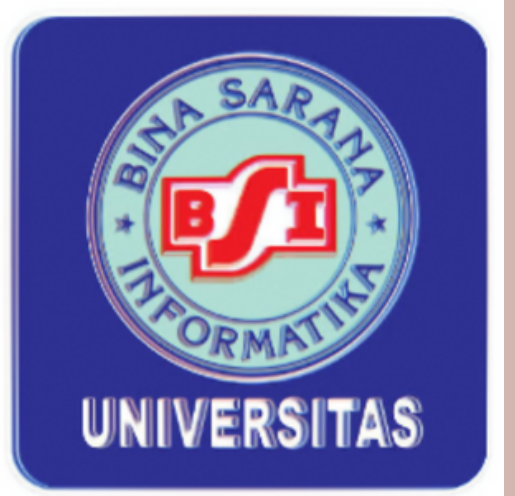

Bitutip dari Wikipedia blog merupakan singkatan dari kata web log yang artinya adalah bentuk aplikasi web yang berbentuk tulisan-tulisan (yang dimuat sebagai posting) pada sebuah halaman web.

Situs web dapat diakses oleh semua pengguna Internet. Blog juga merupakan website yang mengandung konten dalam bentuk artikel, video, foto, dan link ke website lain (Sumber: Merriam Webster).

Para penulis blog dinamakan Blogger, melalui Blognya, Blogger menjadi mudah dikenali.

WeBlog tak jarang bagi beberapa orang dijadikan sebagai sarana untuk mendapat penghasilan. Banyak Blogger tanah air yang berhasil meraup keuntungan dari kegiatan menulis blog tersebut.

- Ide-ide, opini, dan pandangan tertentu,
- Berita terkini dan ulasannya,
- Tips dan trik misalnya seputar olahraga, keluarga, masak
  - memasak, komputer, otomotif, elektronik,
- Pengalaman pribadi yang
  - berguna jika dibaca orang lain yang membaca blog tersebut,
- Artikel hukum, seni musik, lirik lagu,
- kursus,
- Catatan harian atau apa saja yang ingin ditulis oleh Blogger.

# Apa yang ditulis dalam Blog ?

• Pelajaran sekolah, kuliah, dan

# Apa manfaat memiliki Blog ?

- Sebagai catatan pengetahuan
- Sebagai sarana untuk membandingkan pendapat atau pengetahuan di mata umum.
- Latihan menulis dan menggunakan pendapat secara tertulis.
- sebagai media bisnis untuk mencari uang.
- Sarana belajar komputer.
- Membantu proses digital marketing sehingga dapat meningkatkan daya jual.

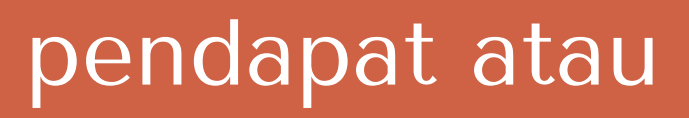

# Kebutuhan dalam membuat Blog

- Pembuatan blog tidak membutuhkan biaya yang terlalu banyak.
- Blog gratis seperti Wordpress, blogspot dan tumblr.
- jika anda berencana serius di dunia blog, anda dapat membeli hosting dan domain untuk meletakkan blog anda. Biaya yang dibutuhkanpun tidak terlalu mahal. Untuk domain .com dan hosting standar dalam setahun -/+ Rp. 250.000 dengan

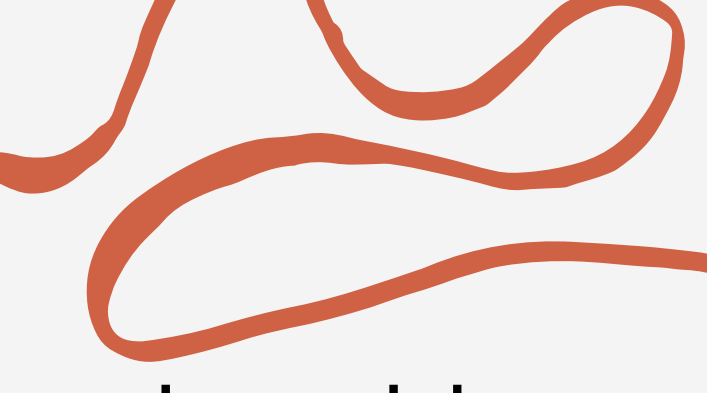

- spesifikasi standar

# BODY HEADER MAIN BLOG CONTENT BODY BODY SIDEBAR FOOTER BODY

# Struktur Halaman Blog

- Body,
- dan menu blog.

berisi elemen-elemen yang akan ditampilkan dalam browser, dapat dimodifikasi untuk menempatkan background/latar dengan menggunakan gambar atauwarna.

• Header berisi tentang judul blog, deskripsi blog

• Main Blog terletak di bagian tengah tempat dimana postingan blog berada. Pada Main Blog terdapat struktur seperti Judul, tanggal, nama penulis serta kolom komentar.

• Konten terdiri dari teks, gambar, atau informasi lain yang dibagikan dalam postingan.

• Sidebar seperti kalender, jam dan widget menarik lainnya. Letaknya bisa di kiri atau kanan sebuah blog.

• Footer Terletak paling bawah blog. Biasanya terdapat informasi singkat pemilik blog.

# Sebagai contoh blog

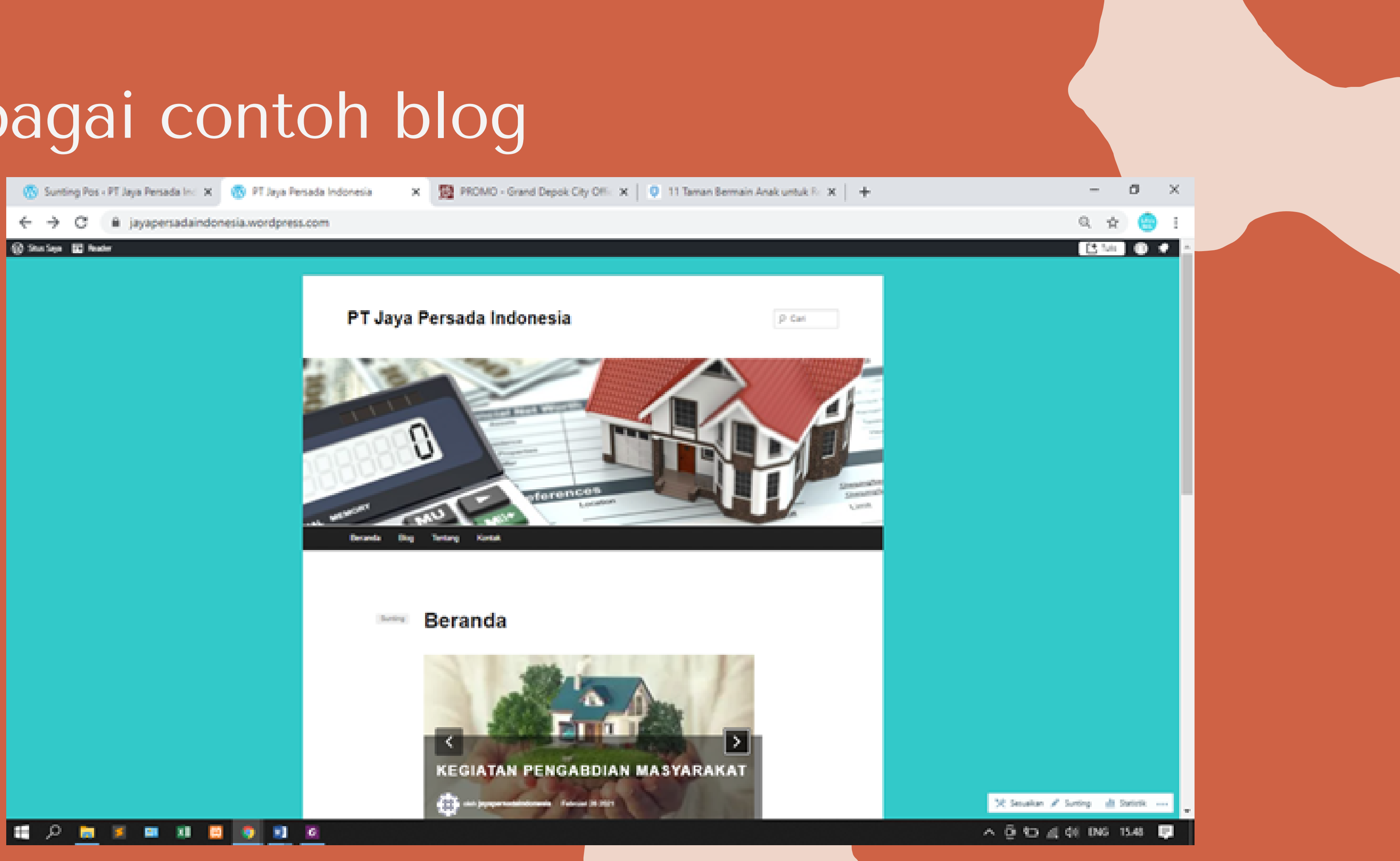

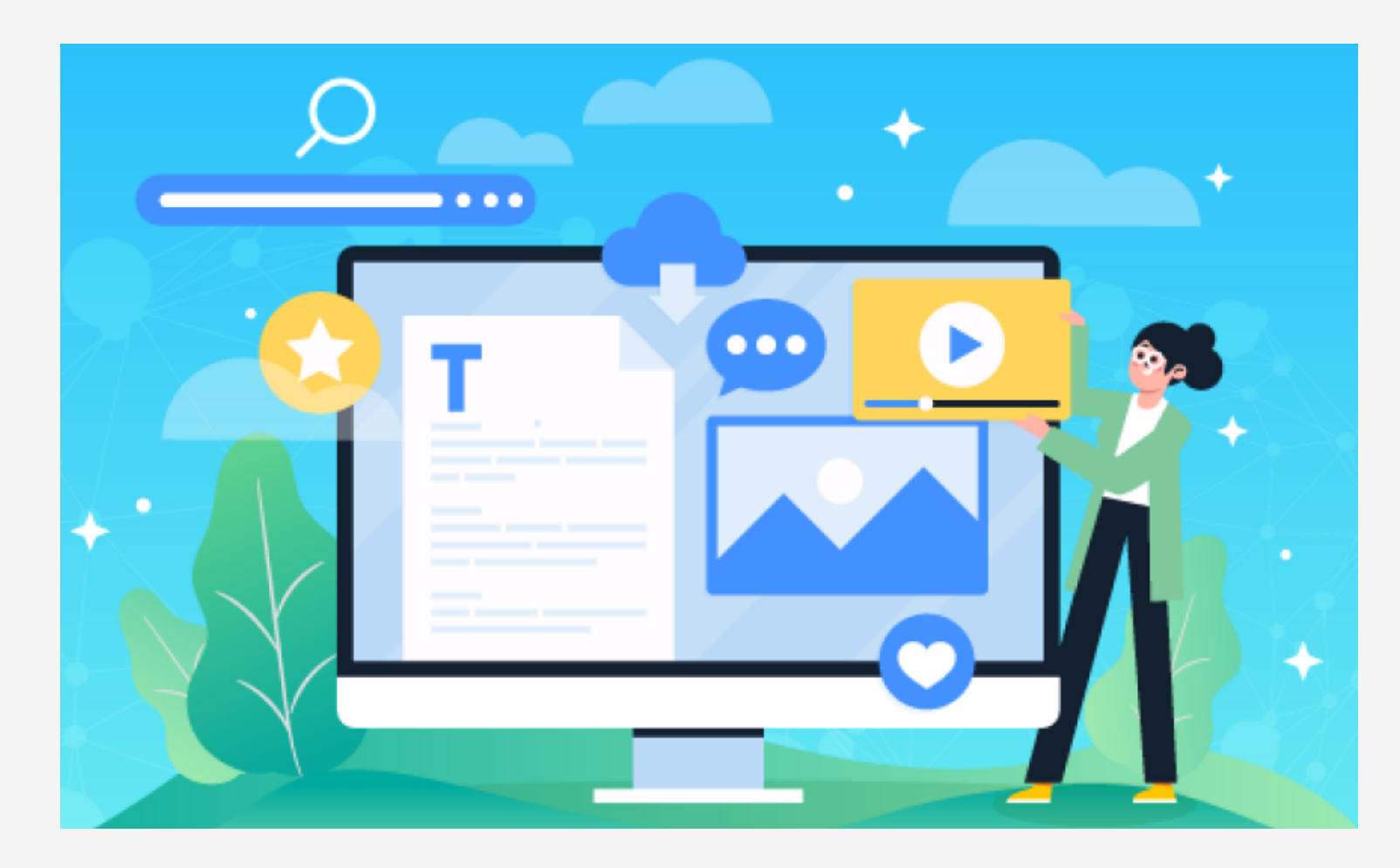

# Membuat Blog

dan password :

- Alamat email: isi dengan alamat email Anda
- **WP**
- Password: isi dengan password yang kuat dan mudah diingat
- Pastikan alamat blog: cek ulang alamat untuk blog Anda, misalnya "jayapersadaindonesia.wordpress.com"

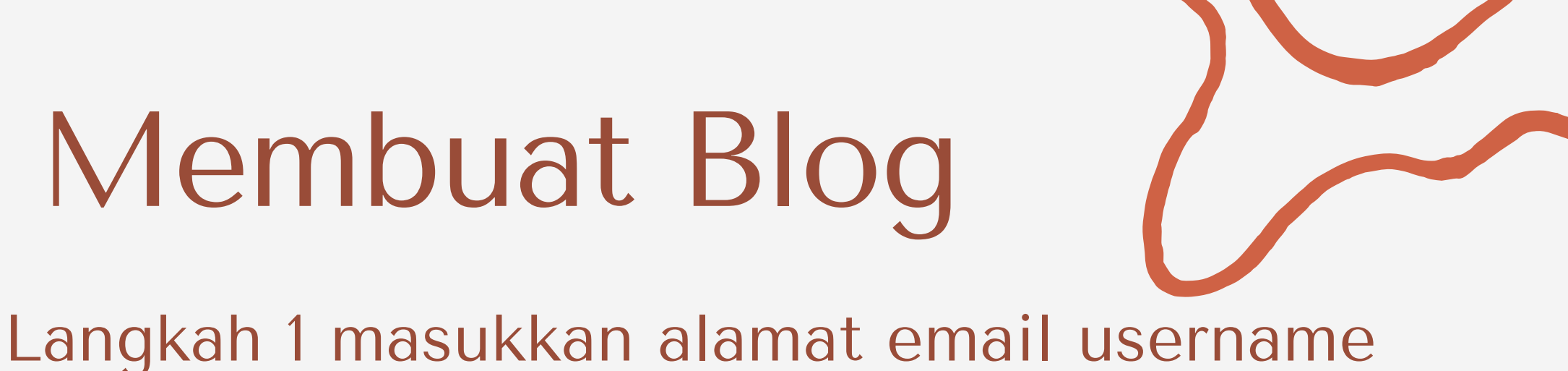

 Nama pengguna: Gunakan nama Anda atau variasi nama Anda (misalnya: tita92), ini untuk user name ketika login ke dashboard

# Langkah 2. pilih nama domain yang gratis

| wordpress.com/start/domains/id                                                                   |                                     |            |                                                      |                                                                             |                      |       |                    | 0.4 | 6 | B) 1 |
|--------------------------------------------------------------------------------------------------|-------------------------------------|------------|------------------------------------------------------|-----------------------------------------------------------------------------|----------------------|-------|--------------------|-----|---|------|
| Q jayapersadaindonesi                                                                            | à                                   |            |                                                      |                                                                             |                      | ×     | <b>D</b><br>Filter |     |   |      |
| Ekstensi lainnya 🛩                                                                               | bi                                  | .com       | .net                                                 | .org                                                                        | .blog                | .club |                    |     |   |      |
| jayapersadaindones<br>Biaya pendaftaran: Rp26<br>Diperpanjang seharga Rp260.<br>Rekomendasi Kami | sia.id<br>0:200 Gratis<br>:00/tahun |            | jayapers<br>Biaya pena<br>Diperpanjang<br>Alternatif | adaindonesia.g<br>daftaran: Rp372:500<br>g seharga Rp372:500/tal<br>Terbalk | uru<br>Gratis<br>tun |       |                    |     |   |      |
| jayapersadaindonesia.wo                                                                          | rdpress.com                         | Gr         | atis                                                 |                                                                             |                      | Pilih |                    |     |   |      |
| jayapersadaindonesia.life                                                                        | 1                                   | Bil        | aya pendafta<br>xerpanjang seha                      | iran: <del>Rp372.500</del> Gra<br>irga Rp372.500/tahun                      | tis                  | Pilih |                    |     |   |      |
| jayapersadaindonesia.nir                                                                         | ija                                 | Bi.<br>Dig | aya pendafta<br>perpanjang seha                      | iran: Rp223.500 Gra<br>irga Rp223.500/tahun                                 | tis                  | Pilih |                    |     |   |      |
| jayapersadaindonesia.so                                                                          | cial                                | Bì         | aya pendafta<br>xerpanjang seha                      | iran: <del>Rp372:500 Gra</del><br>irga Rp372:500/tahun                      | tis                  | Pilih |                    |     |   |      |

# Langkah 3. pilih paket, pilih mulai dengan situs gratis

| ← Kemibali                                                                                                    | Pilih paket yang s<br>Pilih paket atau mal<br>Bayar bulanan                                                                                                    | lesuai untuk Anda.<br>ai dengan situs gratis<br>Rayar tahunan                                                                                                 |
|----------------------------------------------------------------------------------------------------|----------------------------------------------------------------------------------------------------|----------------------------------------------------------------------------------------------------|
| Personal<br>Terbaik untuk pribadi                                                                                                    | Premium Reputer<br>Terbaik untuk pekerja lepas                                                                                                    | Bisnis<br>Terbaik untuk usaha kecil                                                                                                    |
| Rp <b>44.700 Heap</b>                                                                                                    | Rp 89.400 settep<br>penagihan tahunan                                                                                                    | Rp298.00                                                                                                    |
| Mulai dengan Personal                                                                                                    | Mulai-dengan Premium                                                                                                    | Mulai dengan Bior                                                                                                    |
| Tingkatkan situs web Anda dengan nama<br>domain khusus, dan hapus semua iklan<br>WordPress.com. Dapatkan bantuan email<br>tanpa batas dari tim ahli. | Bangun situs web unik dengan perangkat<br>desain tingkat lanjut, penyuntingan CSS,<br>ruang penyimpanan yang besar untuk audio<br>dan video, integrasi Google Analytics, serta<br>kemampuan menghasilkan uang dengan<br>iklan. | Lengkapi situs web bisnis Andi<br>tema dan plugin khusus, temp<br>premium dan bisnis tanpa bati<br>penyimpanan 200 GB, serta ke<br>untuk menghapus branding W |

### Langkah 3 dari 3

O setup bulan

46

a dengan late terma M. PUBMO mampuan

andPress.com.

eCommerce Terbalk untuk toko online

## Rp 534.000 :::::

penagihan tahunan

Mulai dengan «Commerce

Jual produk atau layanan dengan pengalaman toko online yang andal dan multifungsi, Paket berikut mencakup integrasi premium dan dapat ditambahkan, sehingga akan tumbuh seiring dengan perkembangan bisnis Anda.

Langkah 4. Pihak WordPress akan mengirimkan link untuk verifikasi ke email Anda. Buka email Anda, temukan email dari wordpress.com dan klik link di dalam email tersebut.

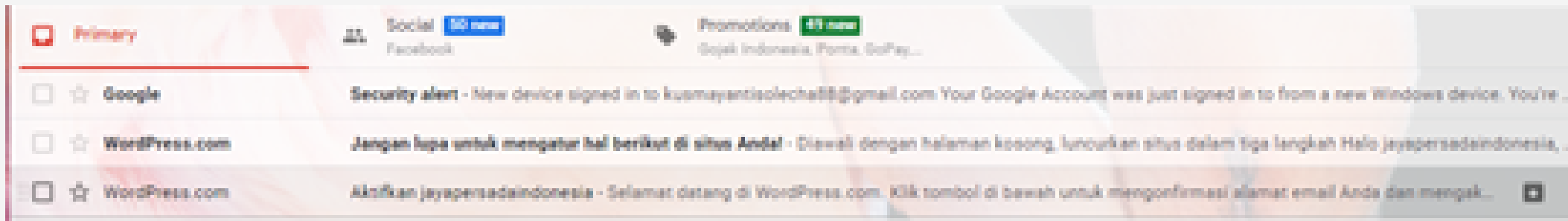

### Aktifkan jayapersadaindonesia IIIIIII

WordPress.com -donotrephyllwordpress.com-

to kusmanantisolecha 88 m

Selamat datang di WordPress.com. Klik tombol di bawah untuk mengonfirmasi alamat email Anda dan mengaktifkan akun Anda.

ø

Klik di sini untuk Konfirmasi Sekarang

Setelah mengonfirmasi akun, Anda akan mendapatkan email Selamat Datang dari WordPress.com. Email tersebut mencakup semua informasi yang Anda butuhkan untuk memulai, termasuk proses 5-langkah sederhana untuk meluncurkan situs dengan cepat, dan

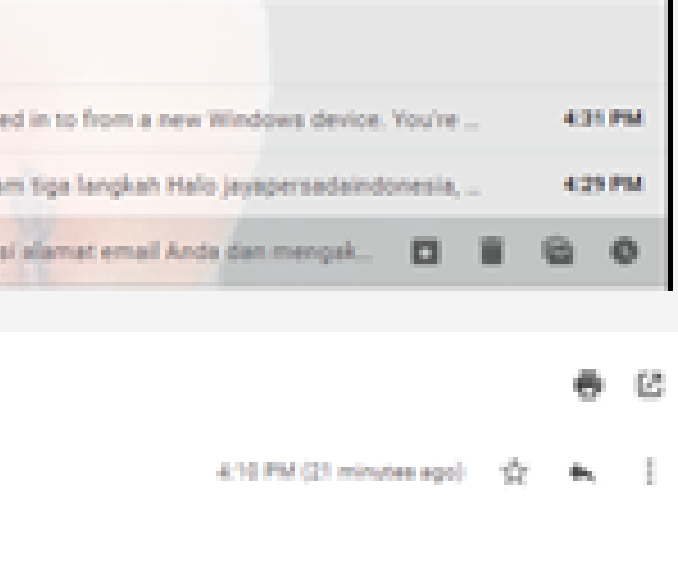

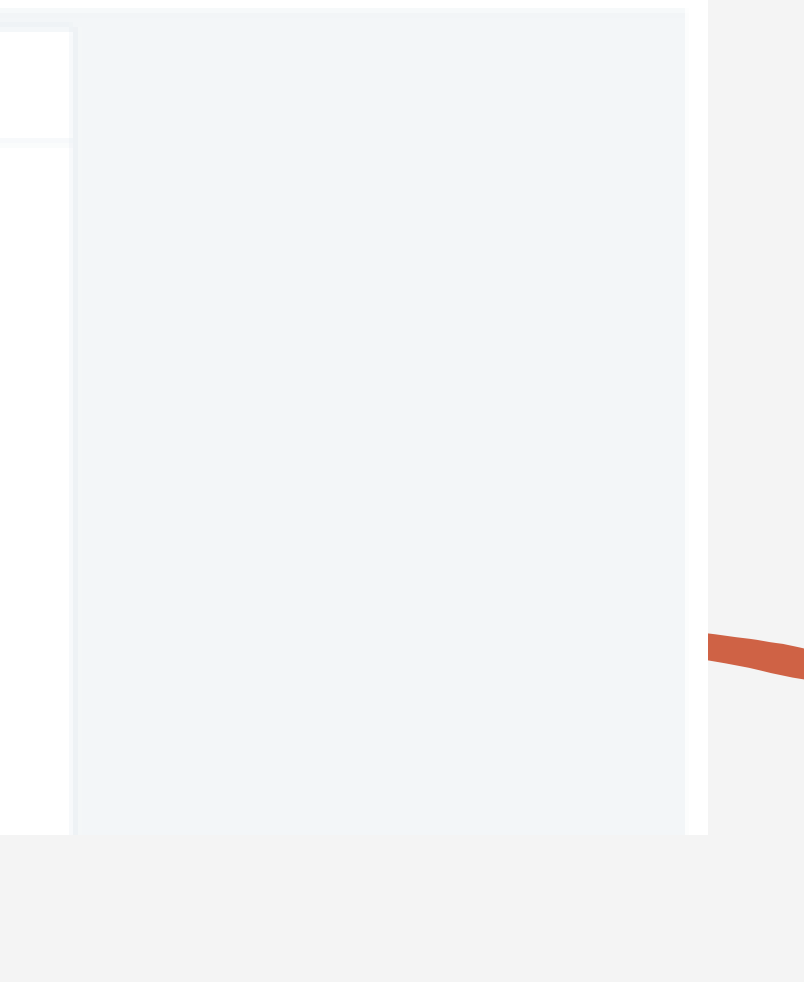

# Langkah 5. Setelah itu akan tampil halaman home

| 💿 Beranda Saya - Judul Shue — Mir. 🗶 🔶               |                                                                                              |
|------------------------------------------------------|----------------------------------------------------------------------------------------------|
| ← → C (# wordpress.com/home))                        | ayapersadaindonesia.wondpress.com                                                            |
| 🚱 Situs Saya 🔲 Reader                                |                                                                                              |
| And Sha<br>Unitpoperadordineixeorijin<br>(Sepextede) | Beranda Saya<br>Hub adalah tempat untuk memposkan, menyunting, dan mengembangkan situs Anda. |
| Domain grafis dengan paket Upppeler                  | Situs Anda telah dibuat!                                                                     |
| ih Statistik                                         | Selanjutnya, kami akan memandu Anda untuk menyiapkan dan meluncurkan situs<br>Anda           |
| ★ Upgrade ~                                          |                                                                                              |
| Ø Jetpack                                            | Mulai                                                                                        |
| 🍫 Desain Situs 🗸 🗸                                   |                                                                                              |
| 🔍 Perangkat 🗸 🗸                                      |                                                                                              |
| 🕸 Kelola 🗸 🗸                                         |                                                                                              |
| Admin WP     G     G     G                           |                                                                                              |
| Tambah situs baru                                    |                                                                                              |

|                                     | -        | σ    | × |
|-------------------------------------|----------|------|---|
|                                     | 0.0      | 0    | I |
| C3 144                              | ۰        |      | ĺ |
|                                     |          |      |   |
|                                     | Kunjungi | itus |   |
| Departuran situs                    |          |      |   |
| rengenarien enter                   |          |      |   |
| 🗸 Situs telah dibuat                |          |      |   |
| 🗸 Beri nama situs Anda              |          |      |   |
| Perbarui Beranda Anda               |          |      |   |
| + Konfirmasi alamat email A         | nda      |      |   |
| <ul> <li>Bust menu situs</li> </ul> |          |      |   |
| + Luncurkan situs Anda              |          |      |   |
| Dapatkan aplikasi WordPr            | 155      |      |   |
|                                     |          |      |   |
| Tautan cepat                        |          | ^    |   |
|                                     | 1.01.000 | -    | 1 |

# Pengaturan di Blog WordPress

Untuk membuat pengaturan di blog WordPress, Anda bisa melakukannya di dalam dashboard WP, dengan membuka tombol link "Pengaturan". Pada bagian pengaturan terdapat sub-sub kategori pengaturan yang dapat di edit. Yang paling penting pada bagian ini adalah pengaturan; umum, menulis, membaca, diskusi, Berikut ini penjelasan singkatnya:

- Umum: Pada bagian ini bisa mengganti judul blog dengan judul yang sesuai dengan keinginan, dan juga menambahkan tagline untuk blog. Selain itu, bisa menambahkan ikon untuk blog, mengganti format tanggal dan waktu.
- Menulis: Pada bagian ini bisa membuat pengaturan tulisan, memilih kategori tulisan standar.
- Membaca: Di sini bisa mengatur tulisan yang ditampilkan pada halaman utama blog, bisa
- membuat halaman statis ataupun dinamis, Pada halaman ini bisa menentukan jumlah artikel yang tampil di halaman utama.
- Diskusi : Di sini bisa mengatur bagaimana orang lain dapat berkomentar di blog.

# Mengelola Blog

Menu dan tools yang perlu di pahami untuk memanfaatkan blog dalam menunjang aktifitas blogging. Sebelum Anda memulai blogging, Anda harus masuk ke halaman dashboard dengan memasukkan username dan password Anda.

- Berikut ini tahapan untuk masuk ke halaman dashboard blog Anda : Masuk ke halaman dashboard dengan mengakses URL https://jayapersadaindonesia.wordpress.com/wp-admin/
- Kemudian akan muncul form login. Username dan password untuk mengakses halaman dashboard
- Setelah username dan password terisi, pilih tombol Log in kemudian Anda akan dialihkan menuju dashboard utama blog Anda

# Menu pada Dashboard Wordpress

| M Aktifkan jayapersadaindo                                                                                        | onesia - 🛛 🗙 👩 Dasbor - PT Jaya Persada Indo                                                                                                    | • × +                                                                                                    |                                                                                                    | -                                         |
|----------------------------------------------------------------------------------------------------|----------------------------------------------------------------------------------------------------|----------------------------------------------------------------------------------------------------|----------------------------------------------------------------------------------------------------|-------------------------------------------|
| ← → C ⓐ jayap                                                                                                    | versadaindonesia.wordpress.com/wp-admin/                                                                                                    |                                                                                                    |                                                                                                    | 🖈 😁 i                                     |
| 🚯 Situs Saya 🖬 Reade                                                                                              | a                                                                                                    |                                                                                                    |                                                                                                    | 🕒 Tulis 🗔 🖈 🕯                             |
| 🗈 Dasbor 🔸                                                                                                    | Dasbor                                                                                                    |                                                                                                    |                                                                                                    | Opsi Layar * Bantuan *                    |
| Beranda<br>Komentar yang Saya<br>Buat<br>Statistik Situs<br>Biog Saya<br>Biog yang Saya Ruti<br>Statistik Akismet | Selamat datang di WordPress.co<br>Sekarang Anda sedang membuka 'dasbor'<br>kiriman baru dan mengontrol berbagai per<br>Alamat dasbor Anda hanya dapat dilhat di<br>jayapersadaindonesia wordpress.com/wp-s<br>Apakah Anda memiliki pertanyaan teknis?<br>seminggu | <b>m!</b><br>Blog Anda, yang bisa Anda gunakan untuk menulis<br>Igaturan dan fitur penting.<br>eh Anda dan dapat ditemukan di:<br><u>idmin/</u><br><u>Halaman dokumentasi kami buka 24 sehari, 7 hari</u> | Beberapa sumber daya yang membantu<br>Di dasbor Anda:<br>• Tulis sebuah kiriman<br>• Engaturan umum<br>• Engli Anda<br>• Elih tema Anda<br>• Uograde penyimpanan: supercharge blog Anda<br>• WordPress.ty |                                           |
| ,# <sup>™</sup> Pos                                                                                               |                                                                                                    |                                                                                                    |                                                                                                    | Ingatkan Saya Nanti Semburyikan layar ini |
| 93 Media                                                                                                    |                                                                                                    |                                                                                                    |                                                                                                    |                                           |
| 🖉 Tautan                                                                                                    | Selayang Pandang                                                                                                    | ~ ~ *                                                                                                    | Konsep Cepat                                                                                                    | ~ Y *                                     |
| 🗊 Laman                                                                                                    | 📌 4 Pos                                                                                                    | 🗿 4 Halaman                                                                                                    | Judul                                                                                                    |                                           |
| Komentar                                                                                                    | WordPress.com menjalarikan tema Hever.                                                                                                    |                                                                                                    |                                                                                                    |                                           |
| 🖃 Umpan balik                                                                                                    | 1 Tidak Menganjurkan Mesin Pencarj                                                                                                    |                                                                                                    | Konten                                                                                                    |                                           |
| ¢ Tampitan<br>¢r Plugin _c≇                                                                                       | Akismet memblokir spam yang akan masuk<br>Saat ini, <u>antrean spam</u> Anda kosong.                                                                                                    | ke blog Anda.                                                                                                    | Apa yang Anda pikirkan?                                                                                                    |                                           |
| 🛓 Pengguna                                                                                                    | Ruang Penyimpanan                                                                                                    |                                                                                                    |                                                                                                    |                                           |
| <i>⊮</i> Perangkat                                                                                                | 93 3.072 M8 ruang yang dijinkan                                                                                                    | 93 0,35 MB (0%) Ruang Terpakai                                                                                                    | Simpan Konsep                                                                                                    |                                           |
| 🖬 👂 🛢 🔳 🛤                                                                                                    | 1 11 🛛 💿 💽 🖉 🖬 🐗                                                                                                    |                                                                                                    |                                                                                                    | ^ @ %0 ⊴ di D¥G 18.39 🐺                   |

# Menu yang dapat Anda gunakan untuk menunjang aktifitas blogging

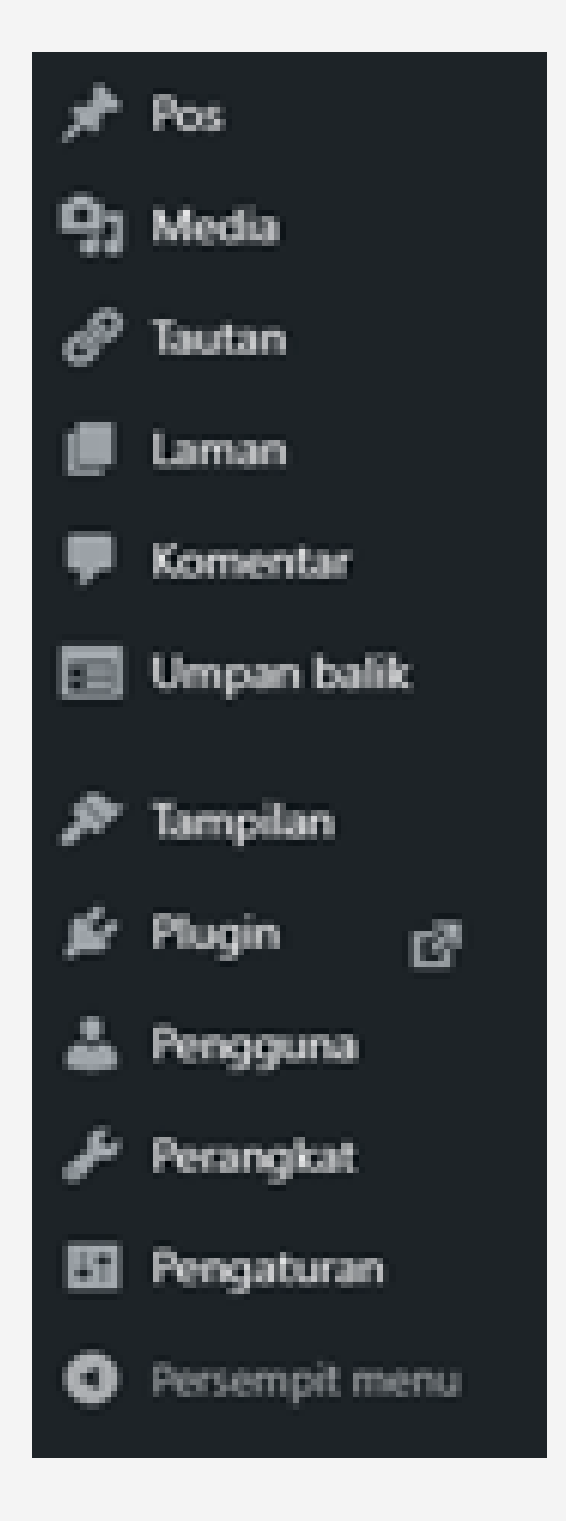

- Post : Mengelola postingan, kategori dan tag pada blog • Media : Mengelola segala media atau file yang Anda miliki pada blog • Laman : Mengelola halaman pada blog

- Komentar : Mengelola komentar-komentar
- Umpan balik : Membuat polling dan cari tahu apa yang benar-benar menjadi perhatian pembaca Anda. Sesuaikan desain polling Anda dan lihat data analitik pada voting.
- Plugin : Mengatur tampilan blog meliputi menu, layout dll • Pengguna : Mengelola pengguna blog (Administrator, Eaditor,
- Tampilan : Mengatur tampilan blog meliputi menu, layout dll
- Moderator, Subscriber)
- Perangkat : Mengelola postingan seperti import maupun export dan **RSS Feed**
- Pengaturan : Pengaturan pada blog (Ganti password, alamat blog, judul blog dll)

1. Pastikan Anda telah login dan dapat mengakses halaman dashboard 2. Pilih menu Posts pada menu sidebar

| Grins-Ff Jaya Parada Indonesia - X 🔸                                                                                                    |     |
|----------------------------------------------------------------------------------------------------|-----|
| € → X (# jayapetadaindonesia.wordpres.com/vp-admin/edit.php                                                                                    |     |
| 😡 Siter Saya 🔟 Reader                                                                                                    |     |
| 40 Dedor Pos Tanbah Bara +                                                                                                    |     |
| The Palace CP Need to duplicate a post or page? Hover over the title of your post or page and click "Copy." <u>Integral Job R Janjus</u> CP    |     |
| ✓ Not Hello world!                                                                                                    |     |
| Serves Pee Edit   Quick Edit   Copy   Trash   View                                                                                             |     |
| Tambah Baru<br>Kabapat                                                                                                    |     |
| Semue (4)   Teleh Terbit (4)                                                                                                    |     |
| Condetan Masal v Teraptan Servia tanggal v Selunih Kategori v Penyaing                                                                         |     |
| Plaster DAM Pends Kategori Tag Statistic                                                                                                    | * * |
| 🗊 Caman 📄 Keglatan Pengabdan Masyarakat jajaperselainte Titak Diutegorikan — 🔒                                                                 | - 0 |
| ₽ Konestar                                                                                                    | _   |
| 🗇 Umper bolk 💿 Perkenalkan Del Anda Contoh Poel jajapenadaindo. Tidal Diategorian — 🔒                                                          | - 0 |
| P Tampian                                                                                                    | -   |
| 🖉 Plugin 🕜 🔹 Parkenalkan Diri Anda (Contoh Pos) japopradainda Tidat Diutegorikan — 👌                                                           | - 0 |
| & Perggana Peris                                                                                                    |     |
| Perangkat           Perangkat         Perkenalkan Dei Anda Kontoh Posi         javoorsadairda         Tidal Distrogerisat         —         Ja |     |
| El Pergeturan necia                                                                                                    |     |
| https://poperselaintonesia.com/2021/52/25/25/hepisten.pergelidian.marjanatus/                                                                  |     |

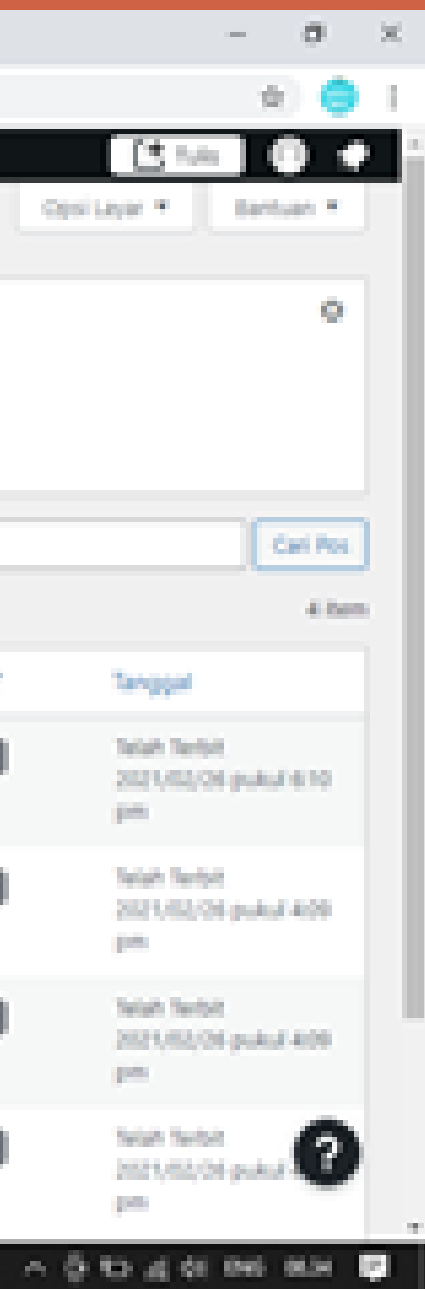

3. Pilih sub menu Add New

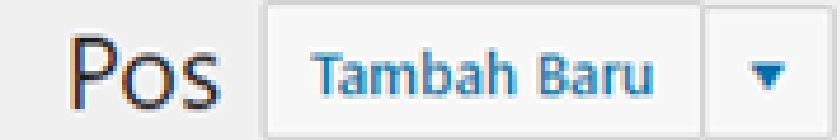

4. Kemudian akan tampil halaman Add New Post. Pada halaman Add New Post terdapat beberapa isian antara lain judul postingan, isi postingan, tag, kategori dan pemilihan format postingan yang akan Anda terbitkan.

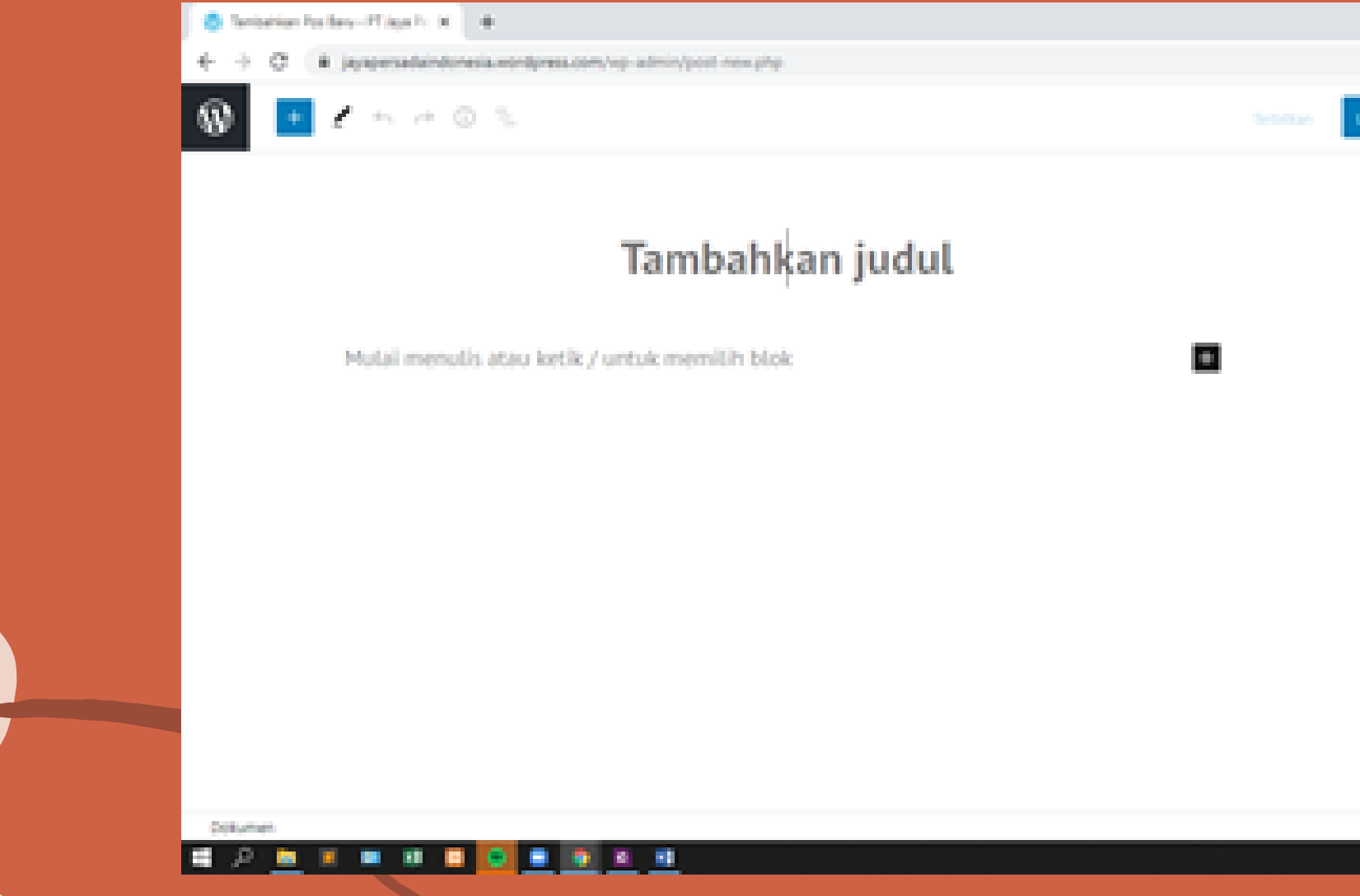

|      |                              | -       | 0    | ж  |   |
|------|------------------------------|---------|------|----|---|
|      |                              | \$      |      |    |   |
| uno. | Patrijas 🚺                   | ł.      | Ø    | l  |   |
|      | Pos Biok                     |         |      | ×  | Î |
|      | Status & visibilities        |         |      | ÷  |   |
|      | Voltelia Public              |         |      |    |   |
|      | Terbilian Sepera             |         |      |    |   |
|      | Lokathan pada halama<br>bing | et Auri | e an |    |   |
|      | C results textbra            |         |      |    |   |
|      | Permatrik                    |         |      | ÷  |   |
|      | Kategori                     |         |      | w. |   |
|      | 1sg                          |         |      | w. |   |
|      | Gambar Rur                   |         |      | w. |   |
|      | tulgan                       |         |      | ~  |   |
|      | Duhasi                       |         |      | 2) |   |
|      |                              |         |      |    |   |

## 5. Masukkan judul dan isi postingan yang akan Anda terbitkan.

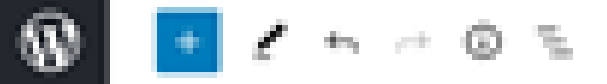

Protinjau

## Kegiatan Pengabdian Masyarakat

## Pelatihan Pembuatan Blog dengan Menggunakan Wordpress pada PT. Jaya Persada Indonesia

Pengabdian Pada Masyarakat pada PT Jaya Persada Indonesia dalam pelaksanaan pengabdian masyarakat ini yang menjadi peserta pelatihan adalah karyawan bagian marketing PT Jaya Persada Indonesia. Sedangkan materi pelatihan yang diberikan adalah Pelatihan Pembuatan Blog dengan Menggunakan Wordpress. Para peserta sangat antusias sekali dalam mengikuti pelatihan, hal ini terjadi karena para karyawan bagian marketing sebelumnya tidak mengerti tentang cara membuat blog menjadi lebih memahami kegunaan dari blog yang dimana ke depannya bisa dijadikan salah satu media marketing digital. Selain dari itu, para karyawan bagian marketing menjadi lebih mengerti bahwa blog memiliki banyak manfaat, bukan hanya dari sekedar menulis saja akan tetapi bisa lebih banyak kegunaan yang bisa mereka dapatkan seperti sebagai catatan pengetahuan agar tidak hilang begitu saja karena lupa atau terselip, sebagai sarana untuk

| Tetrikan | Netzikan Estal                                                                                           |
|----------|----------------------------------------------------------------------------------------------------|
| j-       | Apakah Anda siap untuk<br>memubitkasikan?<br>Periksa kembali pengaturan Anda sebelum<br>mempublikasikan. |
|          | Visibilitas Publik 🗸 🗸                                                                                   |
|          | Publikusikan: Sepera 🗸 🗸                                                                                 |
|          | Saram Tambah tag 🛛 🛩                                                                                     |
| - 1      | Bagikan pos ini 🗘 🔷 🔿                                                                                    |
|          | Menghubungkan dan memilih akun untuk<br>membagikan pos.<br>Inubungkan akun 😂                             |
|          |                                                                                                    |
|          | 🛃 Selalu tampikan pemeriksaan 🕜                                                                          |

- 6. Setelah judul dan isi postingan telah dimasukkan. Langkah selanjutnya adalah memilih format postingan Anda.
- 7. Kemudian Anda dapat menentukan kategori dan tag untuk postingan yang akan Anda terbitkan. Penambahan kategori dan tag terdapat pada sidebar sebelah kanan halaman Add New Post.

| Kategori                                        |   |  |
|-------------------------------------------------|---|--|
| 🗾 Tidak Dikategorikan                           |   |  |
| Tambah Kategori Baru                            |   |  |
| Tag                                             | ^ |  |
| Tambah Tag Baru                                 | _ |  |
|                                                 |   |  |
| Pisahkan dengan koma atau tekan tombo<br>Enter. | 1 |  |
| Gambar fitur                                    | ^ |  |
| A LICE                                          | 2 |  |
| ^ @ 1D # 41 DNG 12.36                           | ę |  |

8. Menyisipkan Gambar pada artikel, pilih Menu Gambar pada, setlah itu pilih media library, seperti gambar dibawah ini :

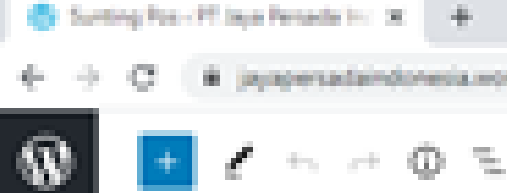

# jayaperadaindonesia.wordpress.com/wp-admin/post.php?post=E2baction=edit

## Kegiatan Pengabdian Masyarakat

## Pelatihan Pembuatan Blog dengan Menggunakan Wordpress pada PT. Jaya Persada Indonesia

Pengabdian Pada Masyarakat pada PT Jaya Persada Indonesia dalam pelaksanaan pengabdian masyarakat ini yang menjadi peserta pelatihan adalah karyawan bagian marketing PT Jaya Persada Indonesia. Sedangkan materi pelatihan yang diberikan adalah Pelatihan Pembuatan Blog dengan Menggunakan Wordpress. Para peserta sangat antusias sekali dalam mengikuti pelatihan, hal ini terjadi karena para karyawan bagian marketing sebelumnya tidak mengerti tentang cara membuat blog menjadi lebih memahami kegunaan dari blog yang dimana ke depannya bisa dijadikan salah satu media marketing digital. Selain dari itu, para karyawan bagian marketing menjadi lebih mengerti bahwa blog memiliki barwak manfaat, bukan harwa dari sekedar menulis saja akan tetapi bisa lebih banyak kegunaan yang bisa mereka dapatkan seperti sebagai catatan pengetahuan

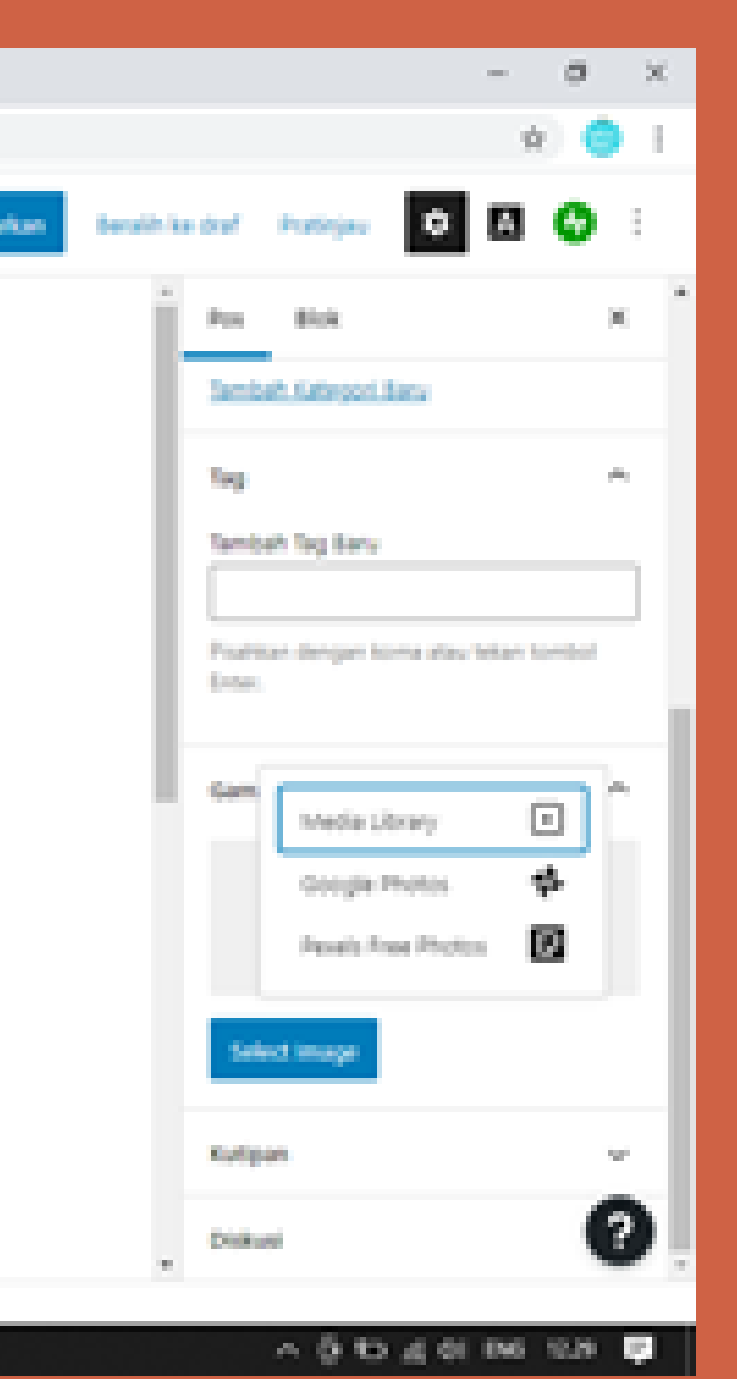

9. Pilih gambar yang akan digunakan, seperti gambar dibawah ini :

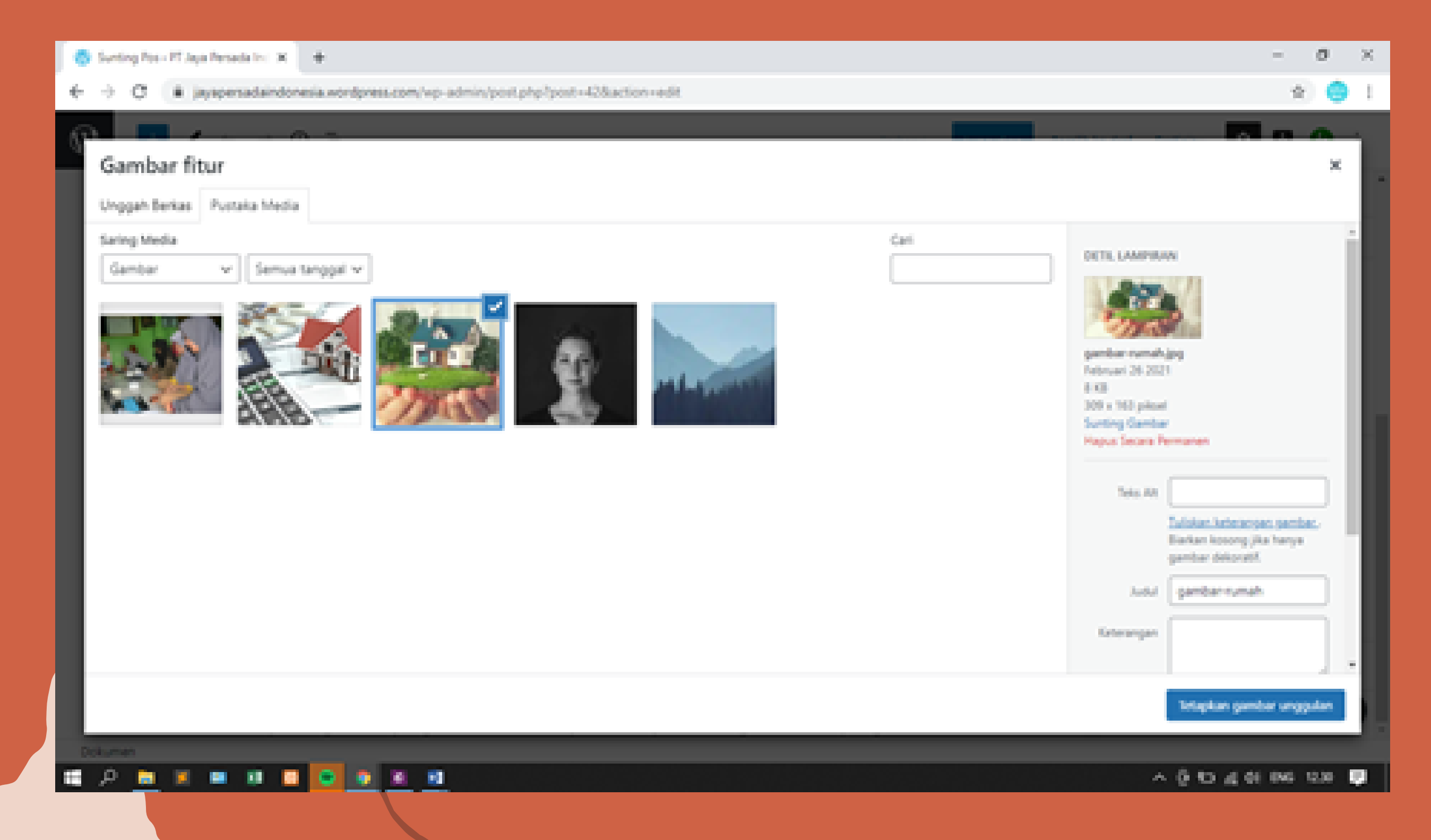

## 10. Lengkapi keterangan pada gambar, seperti gambar dibawah ini :

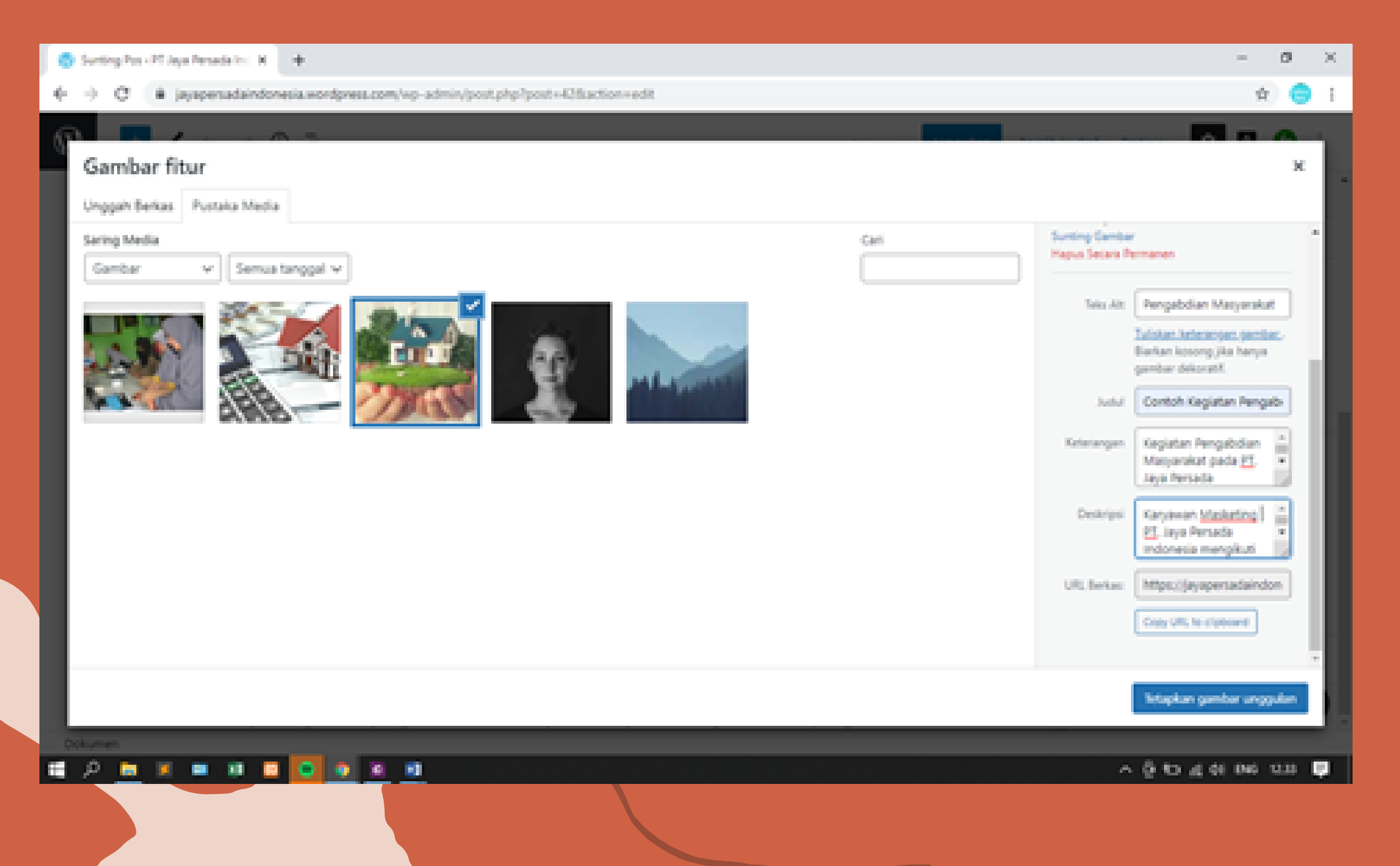

- Teks Alt : Pengabdian Masyarakat
- Judul : Contoh Kegiatan
   Pengabdian Masyarakat
- Keterangan : Kegiatan Pengabdian Masyarakat pada PT. Jaya Persada Indonesia
- Deskripsi : Karyawan Masketing PT. Jaya Persada Indonesia mengikuti Workshop pembuatan Blog

11. Setelah semuanya terisi, Anda dapat menekan tombol Publish untuk menerbitkan postingan Anda. Anda dapat melihat postingan yang baru saja diterbitkan dengan mengakses alamat blog Anda.

Perbarui

Luncurkan

Beralih ke draf

- Perbarui : untuk Update Postingan sebelumnya
- Luncurkan : mempublikasi
- Beralih ke draf : Kembali ke Draf artikel
- Pratinjau : melihat tampilan halaman artikel yang akan di upload, namun belum tersimpan.

Pratinjau

# Mengubah Judul Situs

1. Pilih Edit Identitas Situs, maka akan tampil halaman dibawah ini

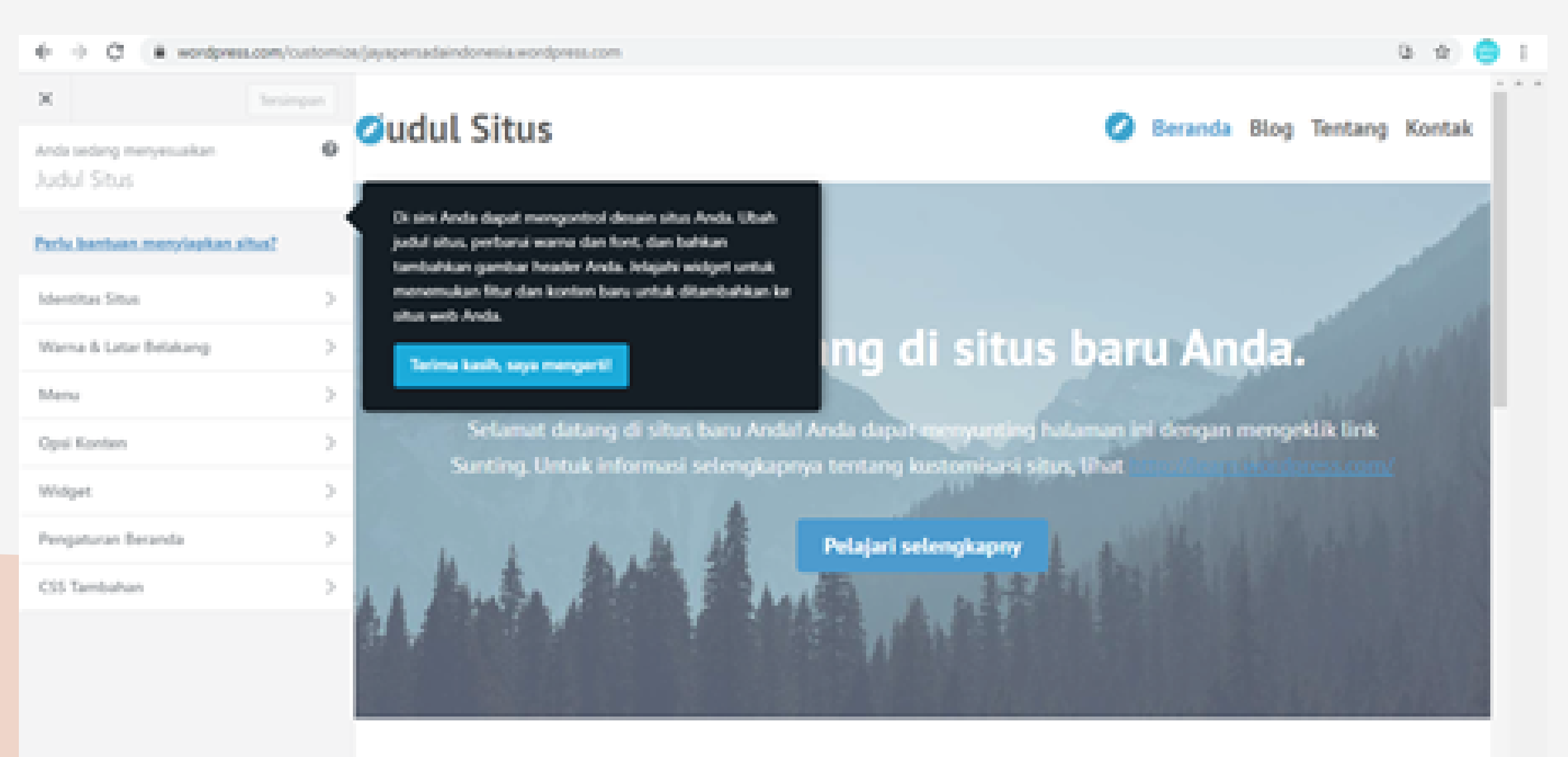

Tulisan Terbaru

O Table Territori 🛛 😳 💭

0

12

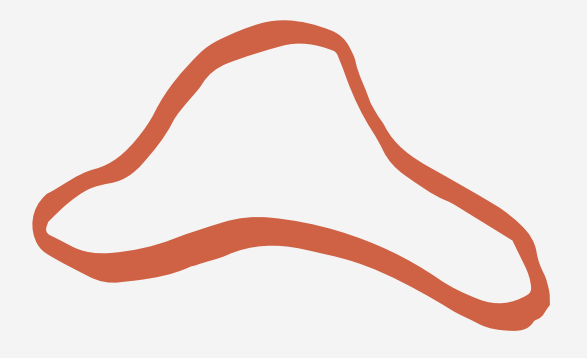

# Mengubah Judul Situs

## 2. Pilih icon ⊘

## pada halaman Web setelah itu Edit Judul Situs

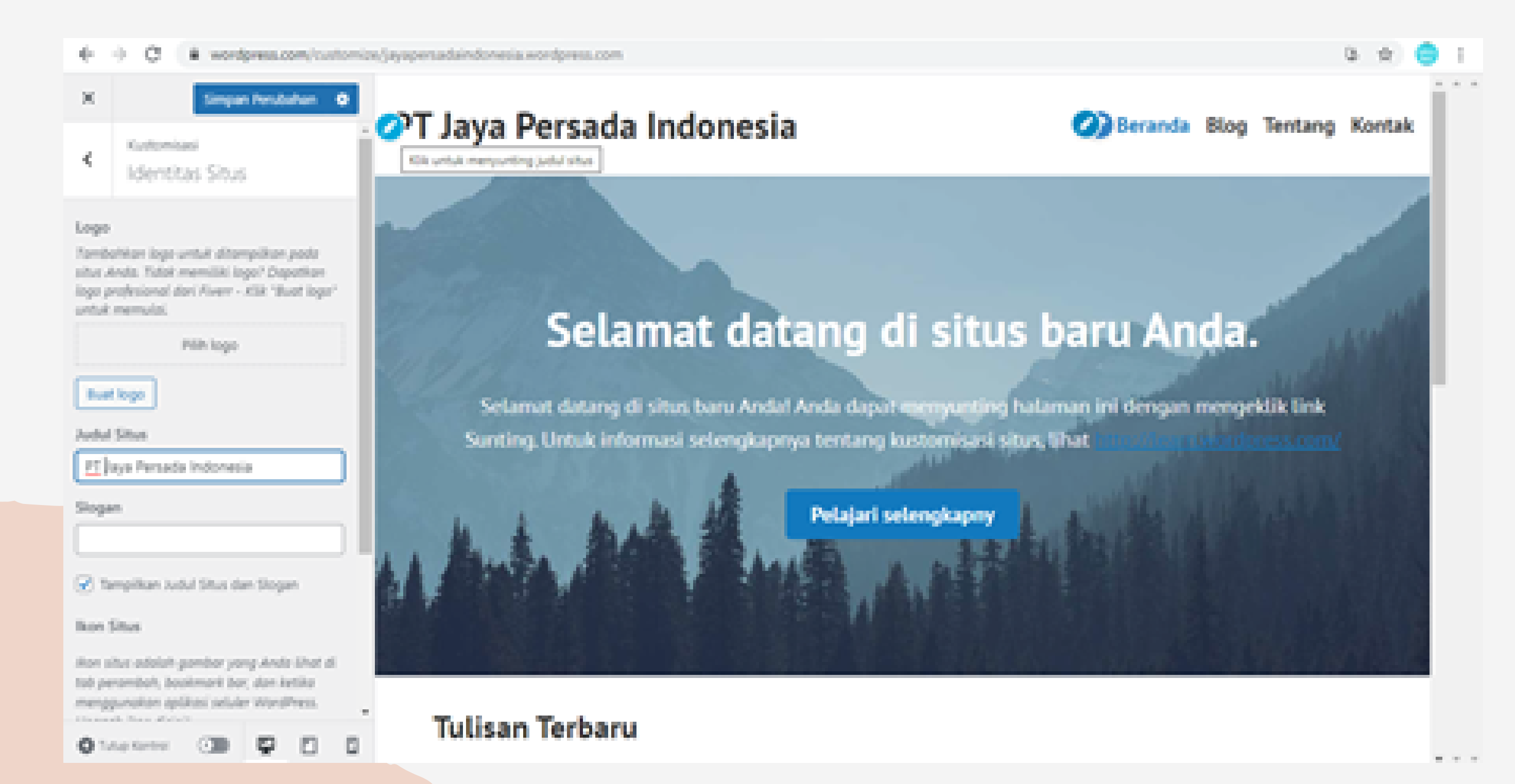

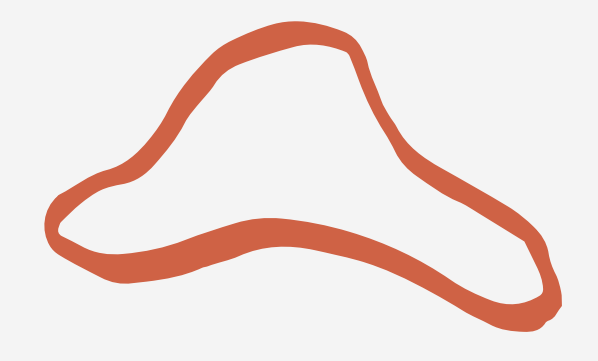

# Mengubah Judul Situs

3. Jika sudah selesai, Pilih

Simpan Perubahan 🛛 💿

4. Jika berhasil tersimpan, maka akan halaman yang akan tampil

PT Jaya Persada Indonesia

## Selamat datang di situs baru Anda.

Selamat datang di situs baru Andal Anda dapat menyunting Balaman ini dengan mengeklik tink Sunting, Untuk informasi selengkapnya tentang kustomisasi situs, that http://com.wordpiacs/bat/\_All

Pelajari selengkapny

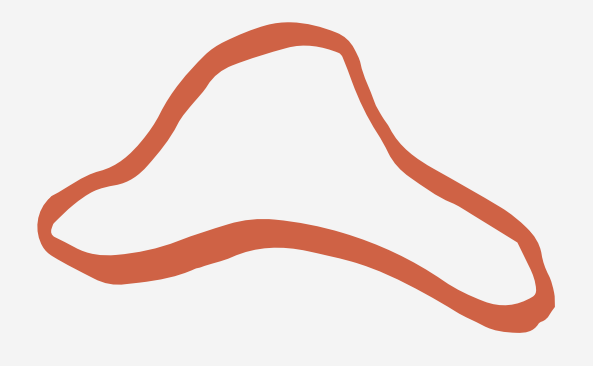

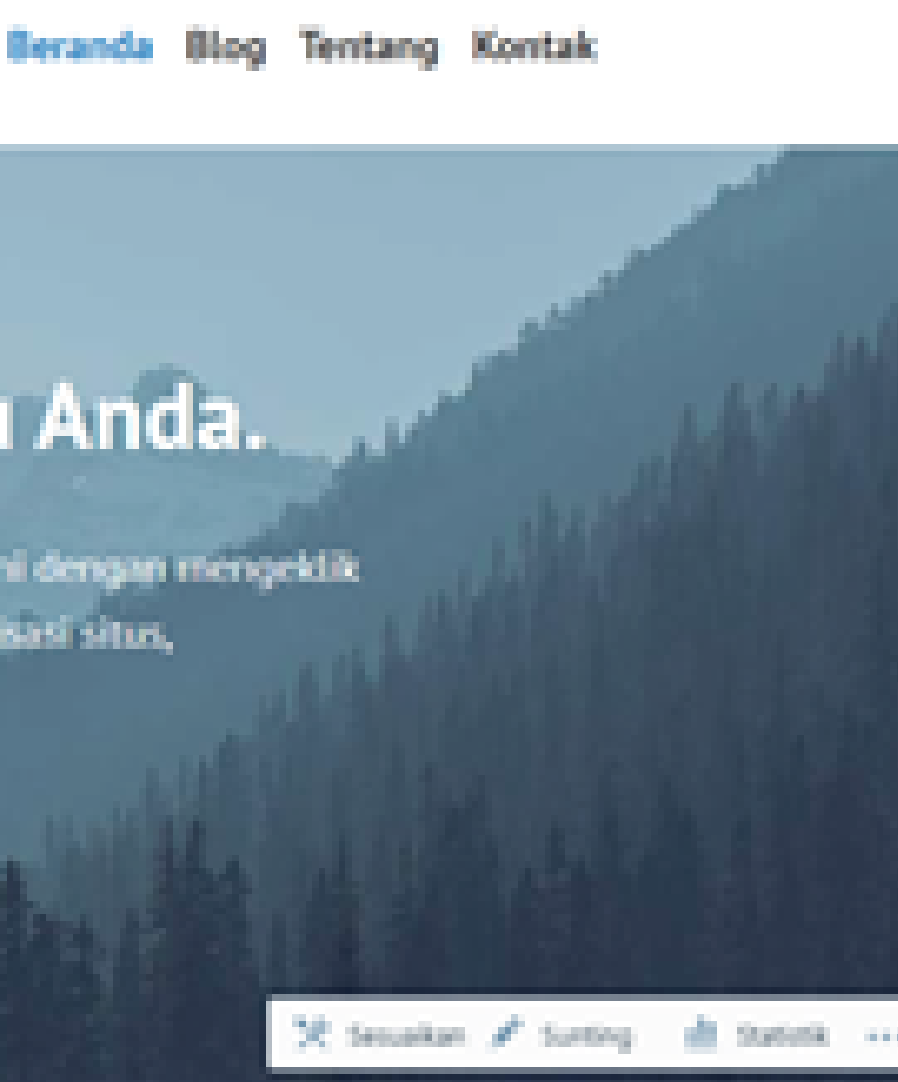

# Sunting Laman, untuk mengubah halaman Blog

- 1. Pilih Sunting Laman
- 2. Sampai tampil halaman dibawah ini, lalu pilih gambarnya seperti contoh gambar dibawah ini.

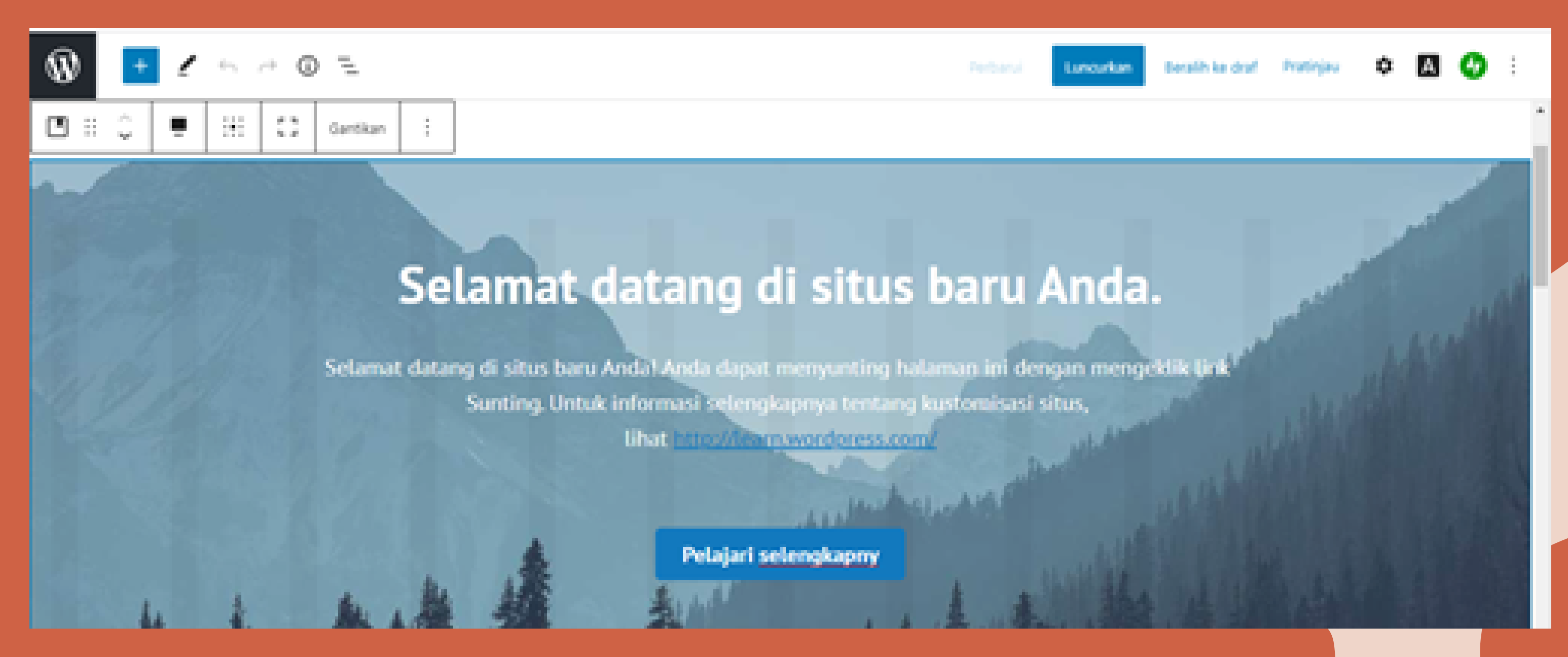

# Sunting Laman, untuk mengubah halaman Blog

## 3. Pilih Ganti, Pilih unggah gambar, pilih Unggahà unggah foto yang sesuai

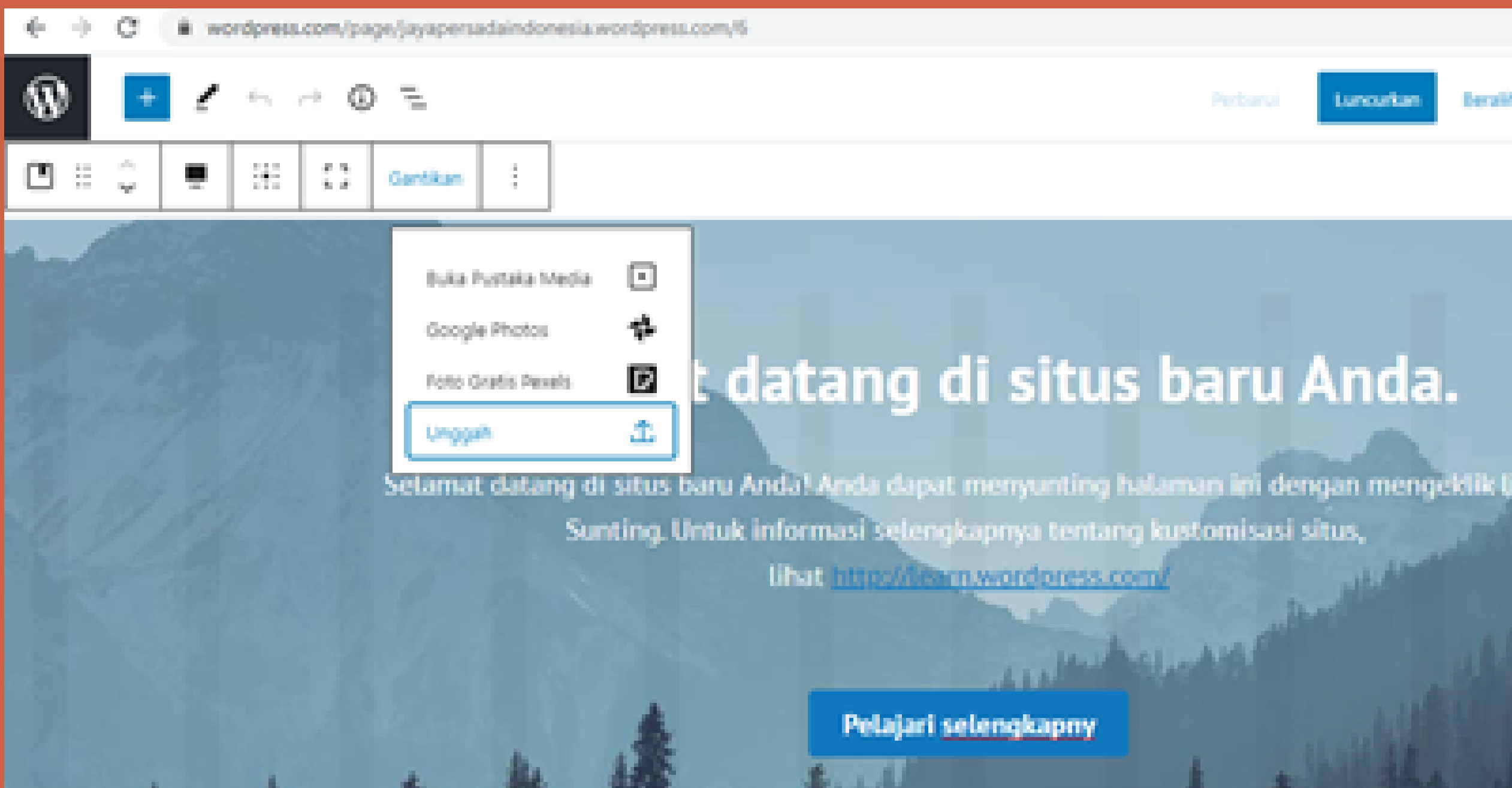

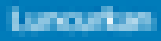

Berblik ke drof i

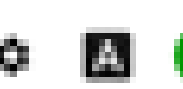

Ch. -

# Sunting Laman, untuk mengubah halaman Blog

4. Dan dapat mengubah tulisan dan mengedit yang ditampilkan pada Sunting Laman, jika sudah pilih tombol perbaharui.

PT Jaya Persada Indonesia

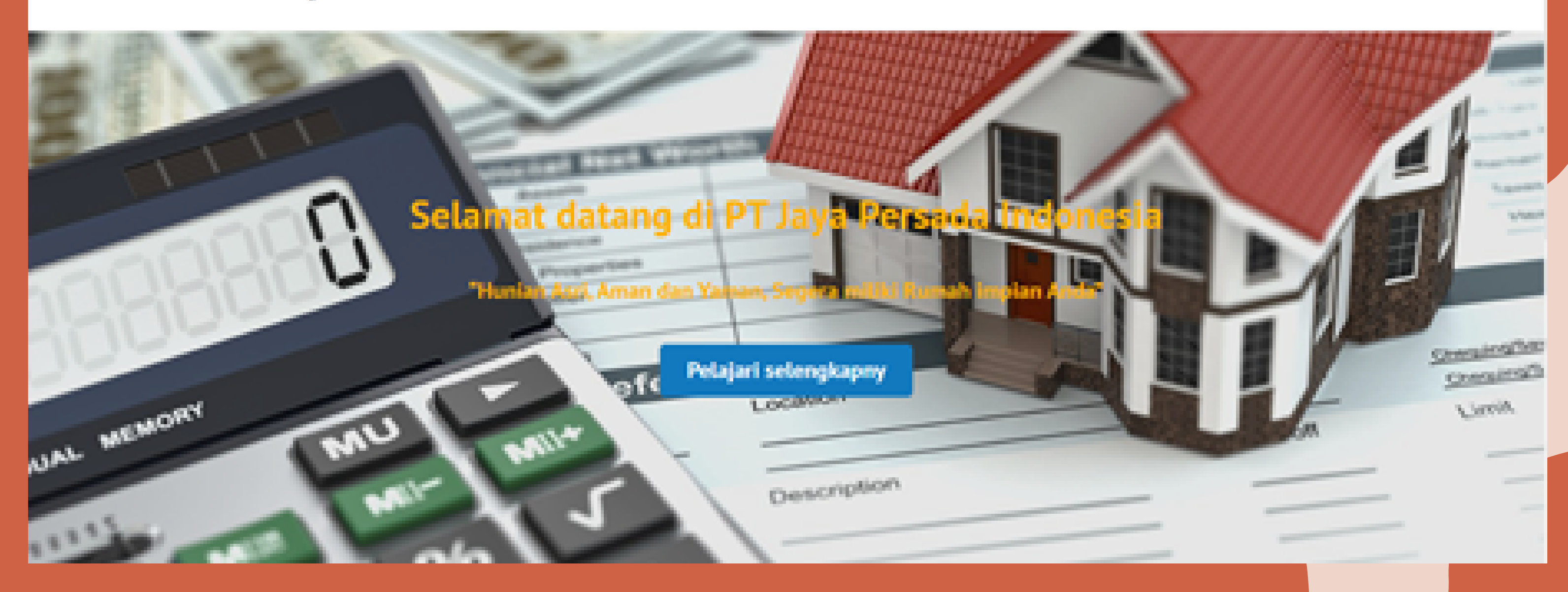

Beranda Blog Tentang Kontak

# Mengganti Theme Blog

## 1. Pilih Tampilan Tema, seperti gambar dibawah ini :

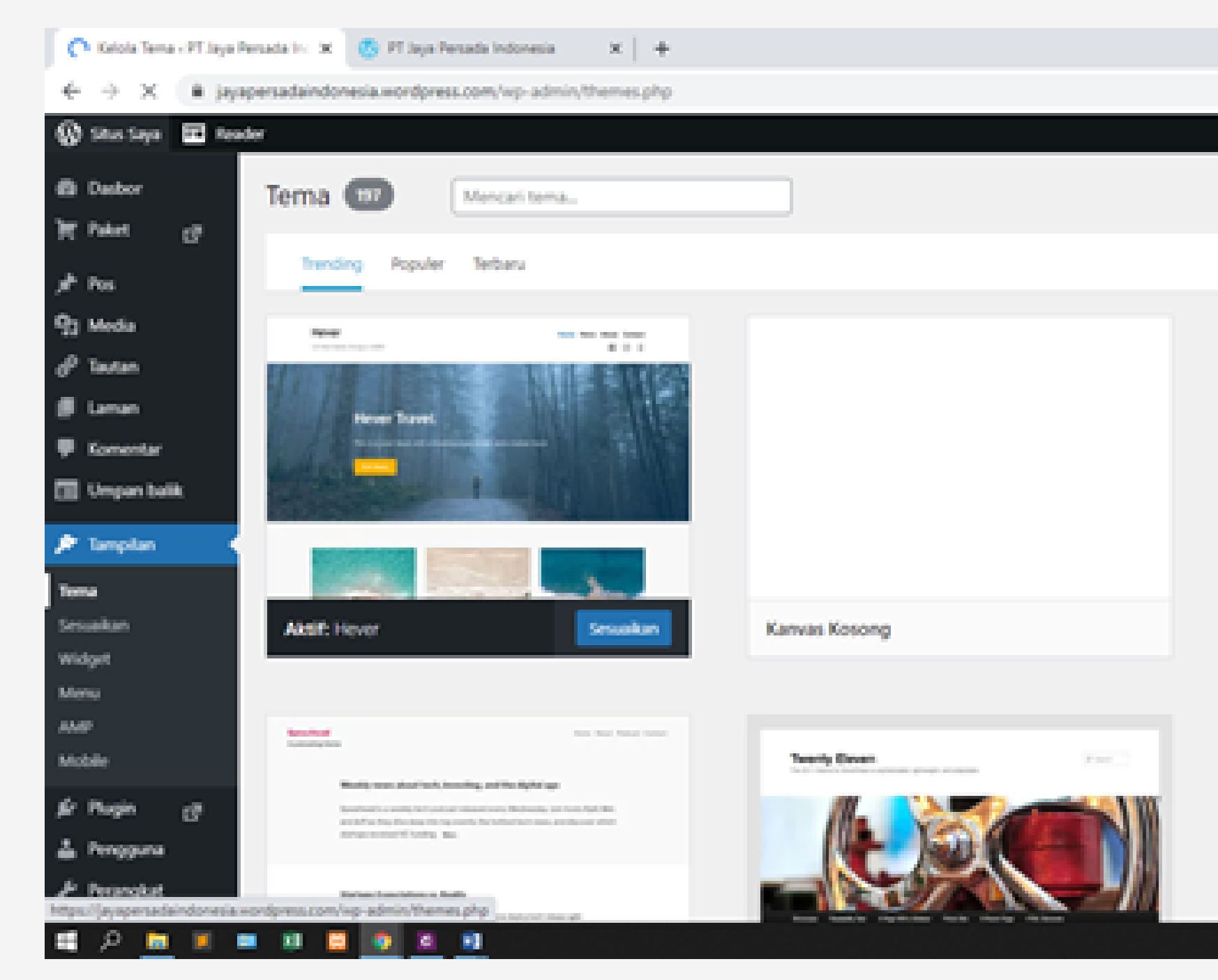

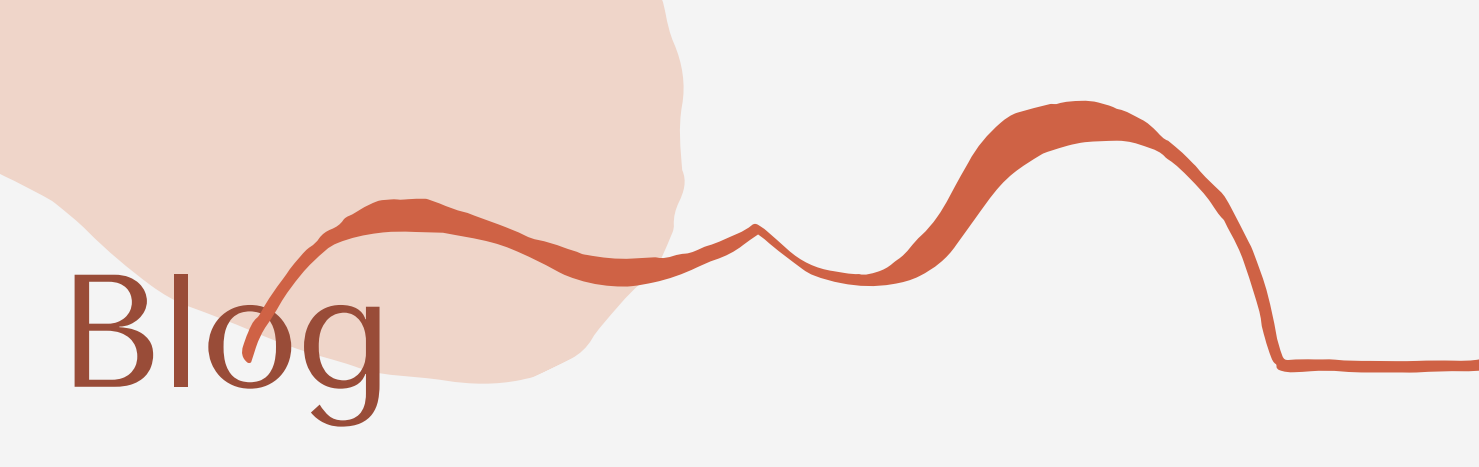

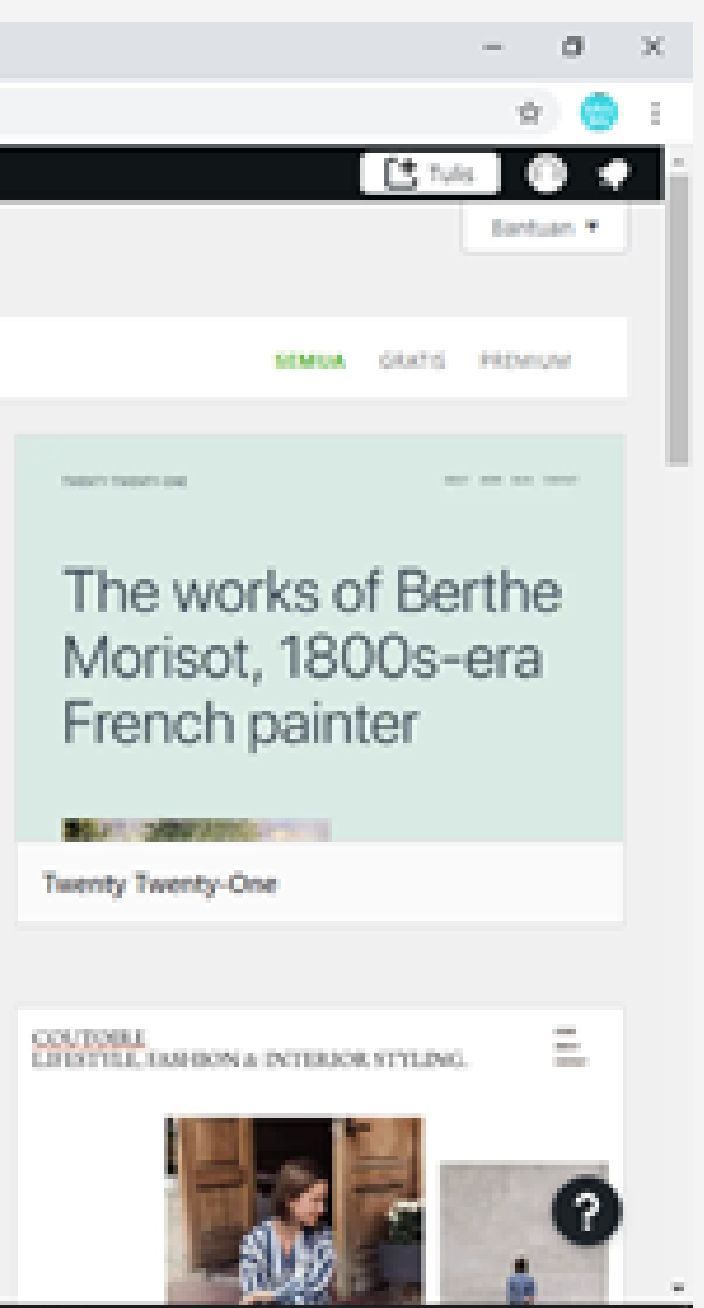

^ @ 10 4 40 DNG 14.00 💌

# Mengganti Theme Blog

## 2. setelah itu pilih aktifkan, sesuaikan situs anda

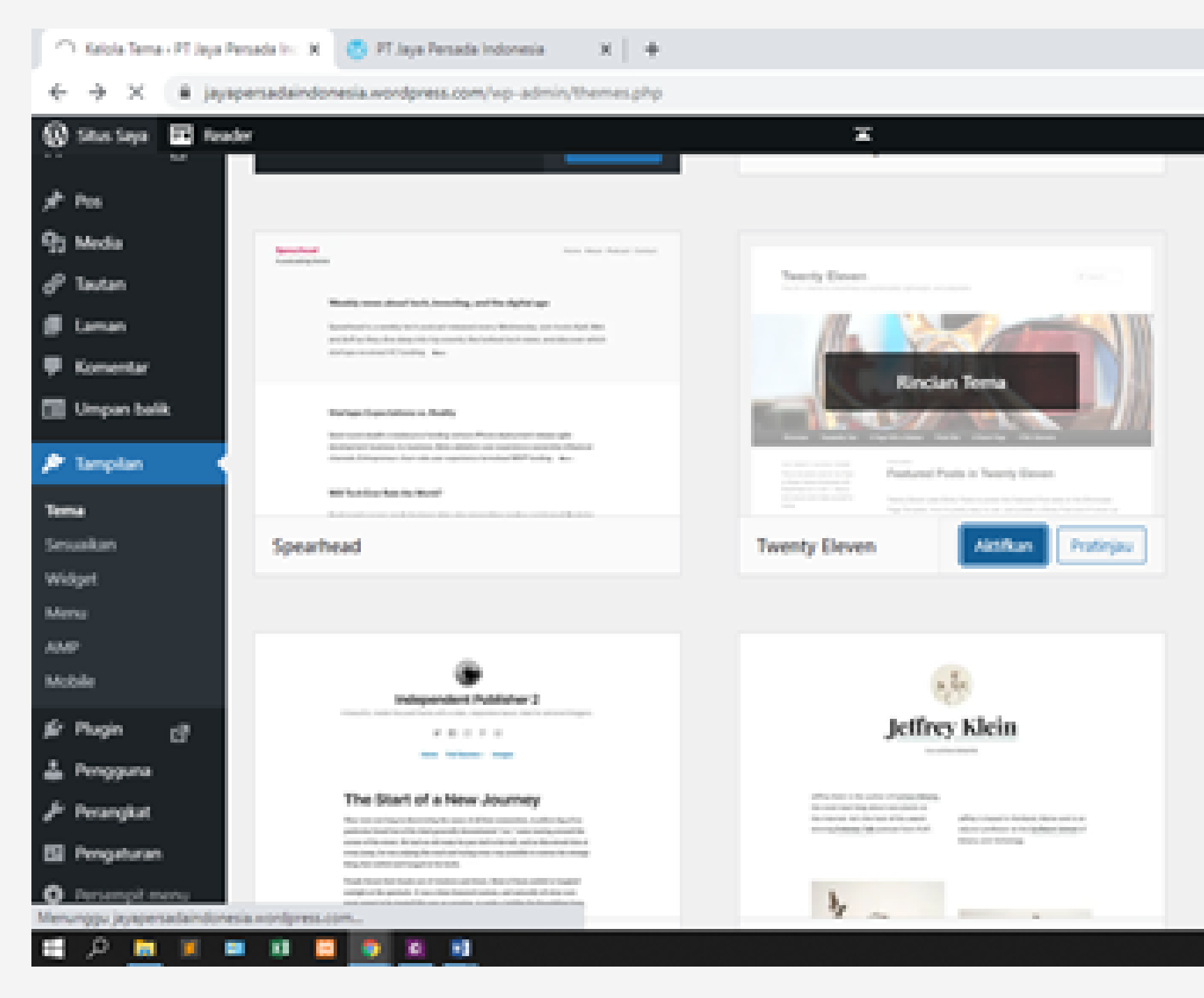

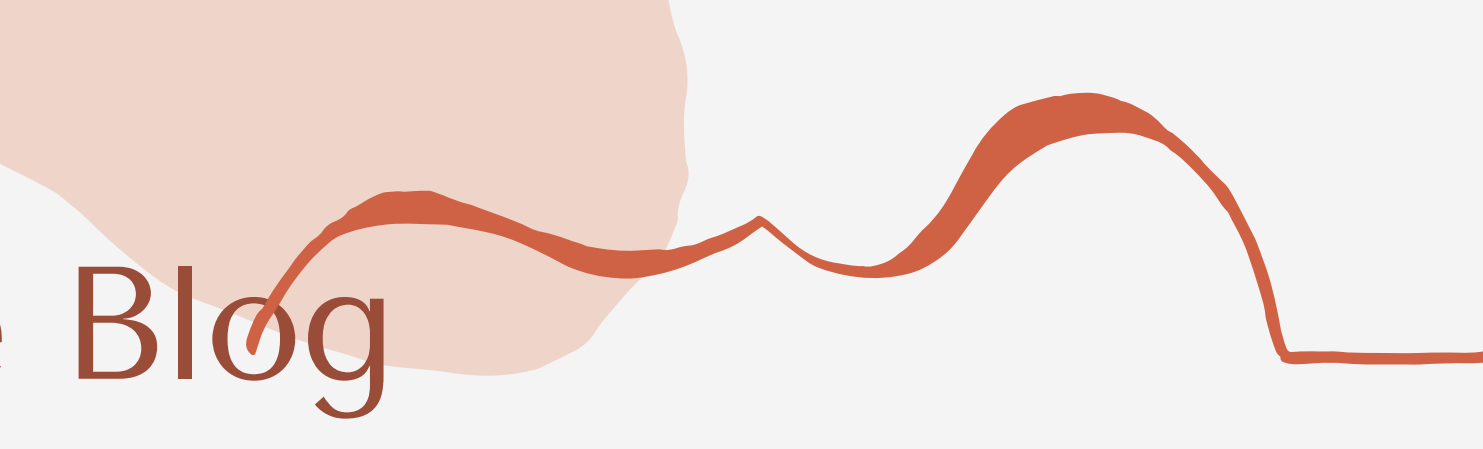

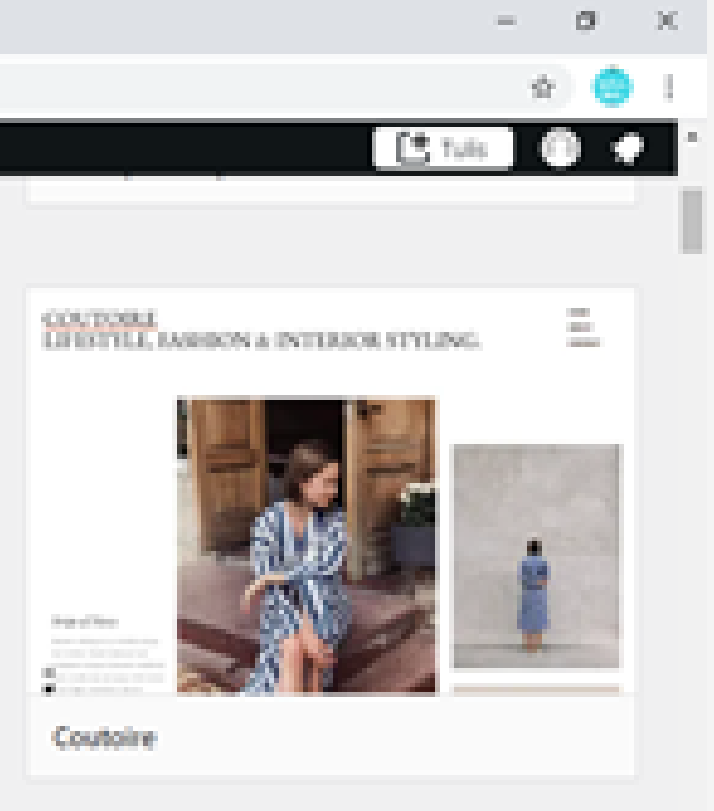

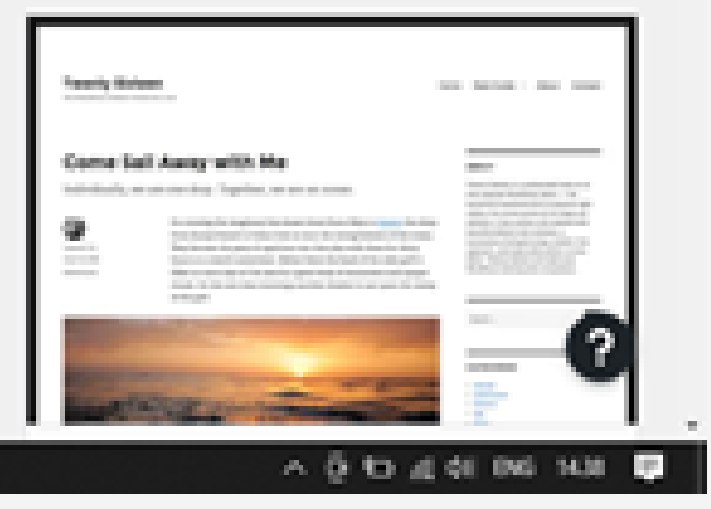

# Mengganti Theme Bløg

## 3. Pilih perbaharui

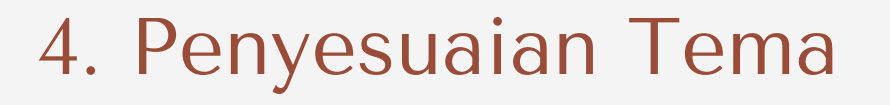

<section-header><table-cell><text><text><list-item><list-item><list-item><list-item>

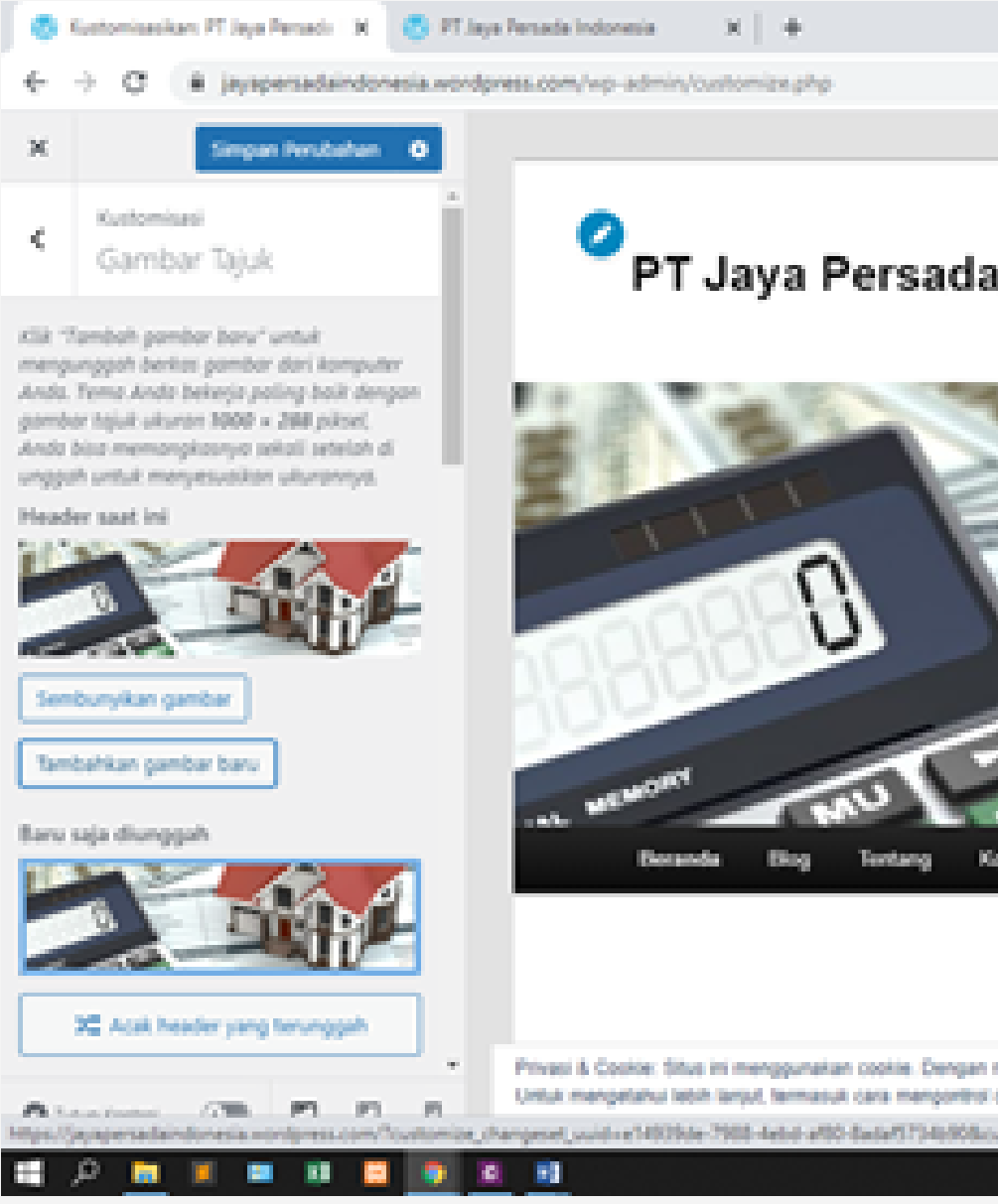

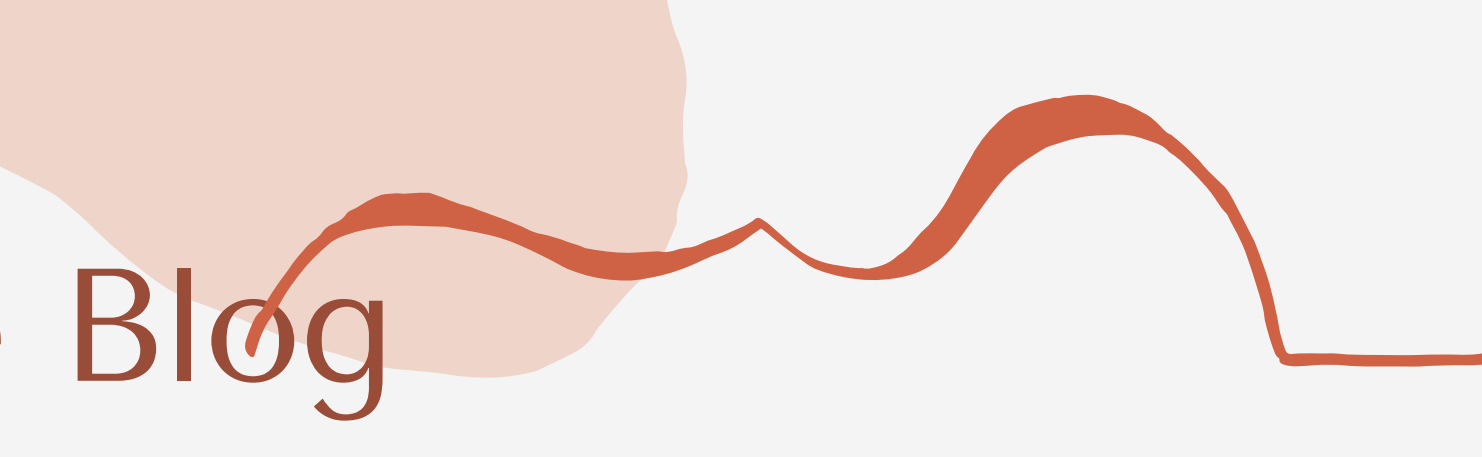

| <image/> <section-header></section-header>                                                                                                    |                                                                                                    | -           | σ      | ж  |
|----------------------------------------------------------------------------------------------------|----------------------------------------------------------------------------------------------------|-------------|--------|----|
| <text><text><text><image/><text></text></text></text></text>                                                                                                    |                                                                                                    | \$          |        | 1  |
| <section-header></section-header>                                                                                                    |                                                                                                    |             |        | ÷. |
| <image/>                                                                                                    | a Indonesia 🤉 🤉 Can                                                                                                    |             |        |    |
| nelarýuňan menggunalan sítus veli ini. Ande setuju dengar penggunaan mereira.<br>comos, linat di sini: <u>Koblaskan, Cookie</u><br>untimios, autosaved-ondicultumios, messenger, themelopreview-2<br>A Q 4D 41 44 046 1441 |                                                                                                    |             |        |    |
| > 5.0 ¥ 81 be 301 €                                                                                                    | melanjutkan menggunakan situs web ini, Anda setuju dengan penggunaan mereka.<br>colona, ilhat di sini: <u>Kebilakan Cookia</u><br>ustomibe,autosaved-on&cutumibe,messenger_channel=preview-2 | Tutup dan t | ierima |    |
|                                                                                                    | ~ 0 Q /                                                                                                    | t di ine    | 100    | 5  |

# Manajemen Posting Blog

## Tag

dengan adanya tag dan kategori search engine akan lebih mudah menemukan post pada Blog Anda yang sesuai dengan kriteria atau kata kunci pencarian oleh user. Selain itu tag dan kategori dapat memudahkan user dalam mencari posting yang memiliki keterkaitan (tag yang sama atau kategori yang sama). Post Blog akan lebih terorganisir dengan adanya kategori dan tag di tiap post

## Fungsi Tag

Menandai sebuah post sesuai dengan pokok bahasan sehingga lebih terorganisir.

## Tujuan Tag

- Memudahkan user dalam mencari post yang memiliki keterkaitan dengan post saat ini.
- Memudahkan user dalam mencari post dengan tema tertentu/ keyword tertentu.
- Memudahkan Search Engine dalam mengindex Blog Anda.

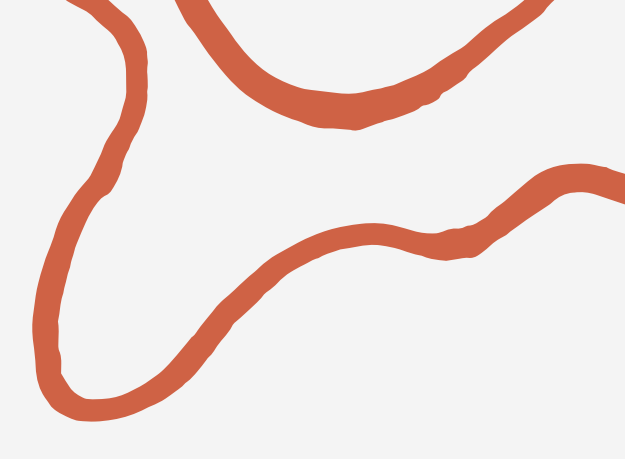

keterkaitan dengan post saat ini. tertentu/ keyword tertentu. Anda.

# Manajemen Posting Blog

## Kategori

Fungsi kategori adalah untuk mengumpulkan post yang memiliki kategori yang sama, sehingga lebih terorganisasi dan memudahkan pembaca memilih post yang memiliki kategori yang sama. Untuk membuat kategori dan tag terdapat pada sidebar sebelah kiri halaman posting. Pengisian kategori dan tag didasarkan pada jenis atau pokok bahasan dari artikel yang akan diterbitkan. Yang membedakan antara kategori dan tag adalah kategori memiliki sub kategori yang merupakan cabang dari kategori utama. Sedangkan untuk tag tidak memiliki sub bagian

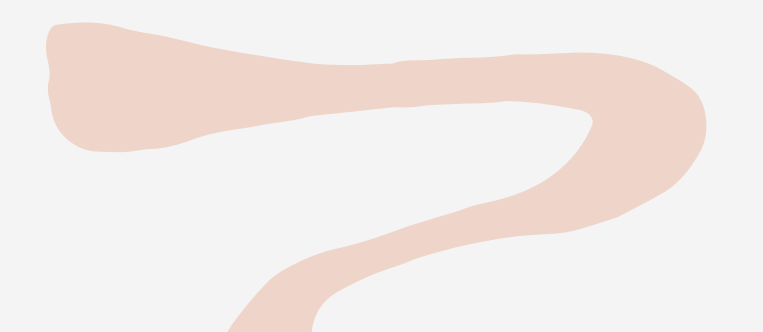

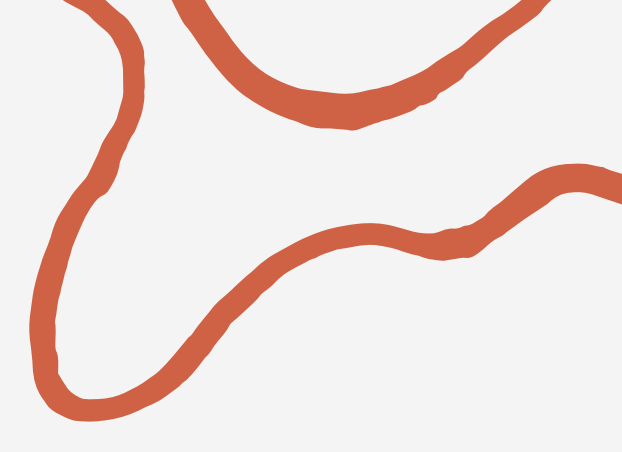

# Contoh tampilan posting dengan menggunakan category :

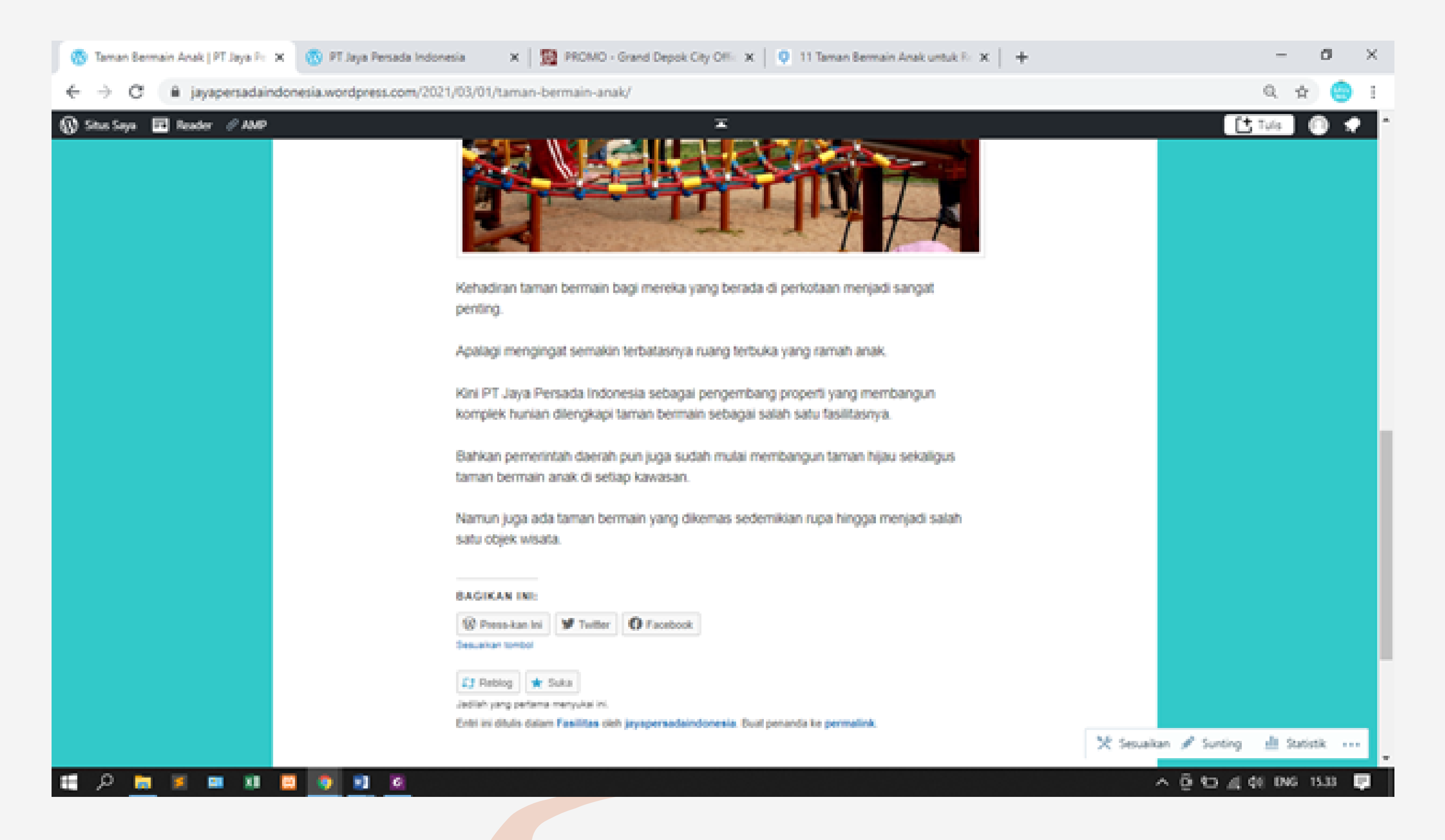

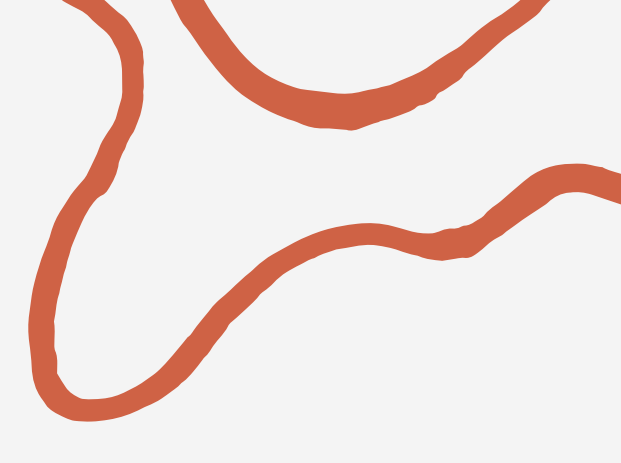

## Pelatihan Pembuatan Blog dengan Menggunakan WordPress pada PT. Jaya Persada Indonesia

### April 4, 2021

Pengabdian Masyarakat merupakan salah satu kewajiban Tridharma pada setiap Perguruan Tinggi. Perlunya diadakan pengabdian masyarakat adalah agar dapat menyeimbangkan kemampuan sumber daya manusia dengan perkembangan teknologi yang semakin hari kian pesat, untuk itu Universitas Bina Sarana Informatika khususnya Program Studi Teknologi Informasi juga turut melaksanakan Pengabdian Masyarakat.

Kegiatan pengabdian kepada masyarakat berlangsung mulai tanggal 2 s/d 4 April 2021, dengan susunan acara di tanggal 2 April 2021 melakukan persiapan, acara pelaksanaan dilakukan pada tanggal 3 April 2021 yang dilakukan secara daring dan penutupan pada tanggal 4 April 2021, kegiatan pengabdian masyarakat kali ini mengusung tema pemanfaatan teknologi dengan membuat blog menggunakan wordpress.

Jaya Persada Indonesia (JPI incubator) menjadi sasaran Universitas Bina Sarana Informatika, Fakultas Teknik dan Informatika, Program Studi Teknologi Informasi dalam Pengabdian Masyarakat Periode Genap tahun 2021/2022, karena sesuai dengan bidang ilmu yang ada di Program Studi Teknologi Informasi, Fakultas Teknik dan Informatika akan dapat membantu JPI incubator dalam menyelesaikan permasalahan terkait digital marketing yang ingin ditingkatkan dengan mengadakan pelatihan pembuatan blog dengan menggunakan wordpress.

Didampingi para dosen dan mahasiswa Program Studi Teknologi Informasi semua peserta agen marketing antusias dalam mengikuti pelatihan hal ini dimaksudkan agar para agen marketing mempunyai kemampuan dapat mengelola blog dengan baik, dan memaksimalkan potensi yang ada untuk melakukan marketing secara luas, cepat dan akurat karena terhubung dengan internet. Pada hari Sabtu tanggal 03 April 2021 kegiatan dimulai pada pukul 09.00-12.00 dimulai dari penjelasan tentang pengenalan blog, manfaat memiliki blog, struktur halaman blog, setelah itu masuk pada praktik membuat blog, mengelola blog mulai dari menambah postingan blog, mengubah judul situs blog, sunting laman untuk mengubah halaman blog, mengganti theme blog diakhiri dengan manajemen posting blog kegiatan selesai pukul 12.00.

Kami segenap dosen dan mahasiswa Program Studi Teknologi Informasi, Universitas Bina Sarana Informatika berharap kegiatan pengabdian masyarakat tersebut dapat dilakukan secara berkesinambungan sehingga meningkatkan potensi para agen marketing di JPI incubator dapat memperoleh peningkatan yang diharapkan.

Link: https://lppm.bsi.ac.id/news/2021/04/04/pelatihan-pembuatan-blog-dengan-menggunakan-wordpress-pada-pt-jaya-persada-indonesia/